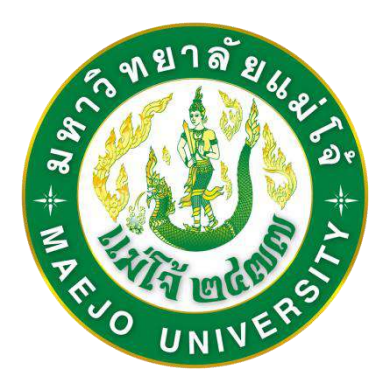

# ดู่มือการใช้งาน

# ระบบสารสนเทศเพื่อการบริหาร ผลการปฏิบัติงานของหน่วยงานภายใน มหาวิทยาลัยแม่โจ้ (ระบบ E-PERFORMANCE)

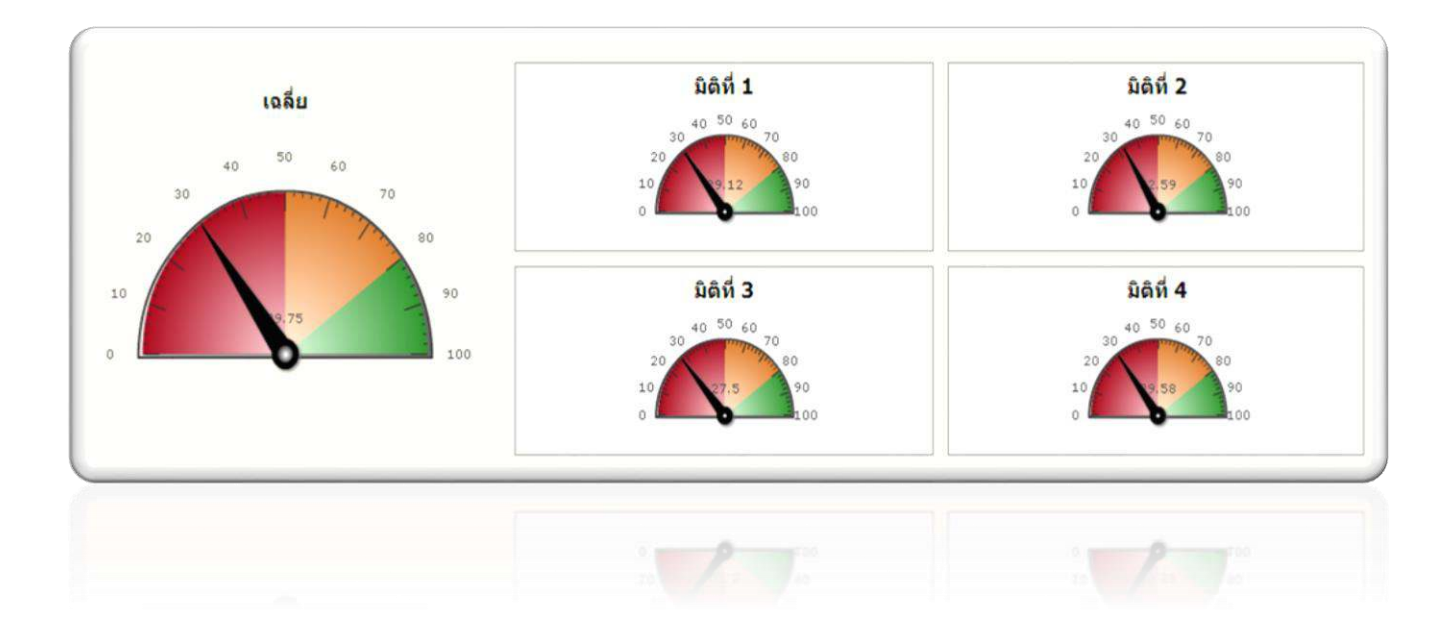

โดย...วรุณสิธิ สุจินดา งานยุทธศาสตร์และติดตามประเมินผล กองแผนงาน มหาวิทยาลัยแม่โจ้

พ.ศ. 2555

มหาวิทยาลัยแม่โจ้ได้จัดทำคำรับรองการปฏิบัติราชการกับสำนักงาน ก.พ.ร. มา ตั้งแต่ปีงบประมาณ พ.ศ.2547 ต่อมาในปีงบประมาณ พ.ศ.2552-2553 จึงได้มีการลงนามคำ รับรองการปฏิบัติราชการกับหน่วยงานภายใน แต่เป็นเพียงการลงนามคำรับรองเท่านั้น ยังไม่มี การติดตามรายงานผลอย่างจริงจัง จนกระทั่งในปีงบประมาณ พ.ศ.2554-2555 มหาวิทยาลัย ได้มีนโยบายในการบูรณาการตัวชี้วัดในแผนยุทธศาสตร์ของมหาวิทยาลัยไว้ในคำรับรองการ ปฏิบัติราชการของหน่วยงานภายใน และให้ใช้คะแนนผลการปฏิบัติราชการของหน่วยงานเป็น ส่วนหนึ่งในการประเมินผลการปฏิบัติราชการของผู้บริหารหน่วยงานภายในด้วย

ทั้งนี้เพื่อให้การติดตามรายงานผลการปฏิบัติราชการของแต่ละหน่วยงานเป็นไป อย่างมีประสิทธิภาพ รวดเร็ว และต่อเนื่อง กองแผนงานจึงได้พัฒนาระบบสารสนเทศเพื่อการ บริหารผลการปฏิบัติงานของหน่วยงานภายในขึ้น หรือที่เรียกว่าระบบ E-Performance โดยได้ ใช้ในการติดตามผลตั้งแต่ปีงบประมาณ พ.ศ.2554 และได้พัฒนาขึ้นในปีงบประมาณ พ.ศ.2555 ดังนั้นผู้พัฒนาคู่มือในฐานะหัวหน้างานยุทธศาสตร์และติดตามประเมินผล จึงได้ จัดทำคู่มือการใช้งานระบบสารสนเทศเพื่อการบริหารผลการปฏิบัติราชการตามคำรับรองของ หน่วยงานภายในมหาวิทยาลัยแม่โจ้ขึ้น เพื่อให้ผู้รับผิดชอบทั้งส่วนกลางและหน่วยงานภายใน ต่างๆ สามารถใช้เป็นแนวทางในการใช้งานระบบได้อย่างมีประสิทธิภาพต่อไป

ในการจัดทำคู่มือการใช้งานเล่มนี้ได้รับการสนับสนุนและคำแนะนำจาก อธิการบดี (ผู้ช่วยศาสตราจารย์ ดร.จำเนียร ยศราช) รองอธิการบดีฝ่ายยุทธศาสตร์และ เทคโนโลยีสารสนเทศ (อ.รชฏ เชื้อวิโรจน์) ผู้อำนวยการกองแผนงาน (นางจินดา จันที) รวมถึง ผู้ร่วมงานทุกคน ผู้จัดทำจึงขอขอบพระคุณมา ณ โอกาสนี้

วรุณสิริ สุจินดา

# สารบัญ

|                                                                 | หน้า |
|-----------------------------------------------------------------|------|
| บทที่ 1 บทนำ                                                    | 1    |
| บทที่ 2 ที่มาและกรอบแนวคิดในการพัฒนาระบบ                        | 4    |
| บทที่ 3 การเข้าสู่ระบบและเริ่มต้นใช้งาน                         | 9    |
| บทที่ 4 การบันทึกตัวชี้วัดและคำรับรอง                           | 13   |
| บทที่ 5 การบันทึกผลการดำเนินงานตามคำรับรอง                      | 24   |
| บทที่ 6 การรายงานผลการดำเนินงานของหน่วยงาน                      | 33   |
| ภาคผนวก                                                         | 41   |
| ภาคผนวก ก. คำอธิบายตัวชี้วัดในแผนปฏิบัติราชการมหาวิทยาลัยแม่โจ้ | 42   |
| ประจำปีงบประมาณ พ.ศ. 2555                                       |      |
| ภาคผนวก ข. ตัวอย่างคำรับรองการปฏิบัติราชการ คณะวิศวกรรมและ      | 59   |
| อุตสาหกรรมเกษตร มหาวิทยาลัยแม่โจ้ ประจำปีงบประมาณ               |      |
| พ.ศ. 2555                                                       |      |

# บทที่ 1 บทนำ

### 1.1 ความเป็นมาในการจัดทำคู่มือ

การจัดทำคำรับรองการปฏิบัติราชการประจำปีของส่วนราชการ เป็นการ ดำเนินการตามกรอบแนวทางการบริหารราชการตามเจตนารมณ์ของพระราชบัญญัติระเบียบ บริหารราชการแผ่นดินฉบับที่ 5 (พ.ศ.2545) มาตร 3/1 ที่กำหนดเป้าประสงค์ไว้ว่า ต้อง เป็นไปเพื่อประโยชน์สุขของประชาชนเกิดผลสัมฤทธิ์ต่อภารกิจของรัฐ มีประสิทธิภาพ เกิดความ คุ้มค่าในเชิงภารกิจแห่งรัฐ ลดขั้นตอนการปฏิบัติงาน ลดภารกิจที่ไม่จำเป็น กระจายภารกิจและ ทรัพยากรให้แก่องค์กรปกครองส่วนท้องถิ่น และกระจายอำนาจการตัดสินใจ อำนวยความสะดวก และตอบสนองความต้องการของประชาชน โดยกำหนดเป็นแผนยุทธศาสตร์การพัฒนาระบบ ราชการไทย พ .ศ.2546-2550 และกำหนดกติกาใหม่ในการบริหารราชการแผ่นดินด้วยการ ประกาศใช้พระราชกฤษฎีกาว่าด้วยหลักเกณฑ์และวิธีการบริหารกิจการบ้านเมืองที่ดี พ .ศ.2546 โดยได้กำหนดให้สำนักงานคณะกรรมการพัฒนาระบบราชการ (ก.พ.ร.) เป็น หน่วยงานที่รับผิดชอบด้านการพัฒนาระบบราชการให้มีประสิทธิภาพ โดยนำระบบบริหาร จัดการสมัยใหม่มาใช้โดยให้มีการจัดทำคำรับรองการปฏิบัติราชการกับหน่วยงานราชการต่างๆ เป็นประจำทุกปี

มหาวิทยาลัยแม่โจ้ได้จัดทำคำรับรองการปฏิบัติราชการกับสำนักงาน ก.พ.ร. มา ตั้งแต่ปีงบประมาณ พ.ศ.2547 โดยในช่วงแรกหน่วยงานรับผิดชอบคือ สำนักงานคุณภาพและ มาตรฐานการศึกษา ต่อมาในปีงบประมาณ พ.ศ.2550 ได้โอนความรับผิดชอบในการติดตาม รายงานผลการปฏิบัติราชการตามคำรับรองของมหาวิทยาลัยมาให้งานยุทธศาสตร์และติดตาม ประเมินผล กองแผนงาน สำนักงานอธิการบดีเป็นผู้รับผิดชอบ โดยในเบื้องต้นยังไม่มีการจัดทำ คำรับรองการปฏิบัติราชการกับหน่วยงานภายใน

ต่อมาในปีงบประมาณ พ.ศ.2552-2553 จึงได้มีการลงนามคำรับรองการ ปฏิบัติราชการกับหน่วยงานภายใน แต่เป็นเพียงการลงนามคำรับรองเท่านั้น ยังไม่มีการติดตาม รายงานผลอย่างจริงจัง จนกระทั่งในปีงบประมาณ พ.ศ.2554-2555 มหาวิทยาลัยได้มีนโยบาย ในการบูรณาการตัวชี้วัดในแผนยุทธศาสตร์ของมหาวิทยาลัยไว้ในคำรับรองการปฏิบัติราชการ ของหน่วยงานภายใน และให้ใช้คะแนนผลการปฏิบัติราชการของหน่วยงานเป็นส่วนหนึ่งในการ ประเมินผลการปฏิบัติราชการของผู้บริหารหน่วยงานด้วย

<sup>้</sup>คู่มือการใช้งานระบบสารสนเทศเพื่อการบริหารผลการปฏิบัติงานของหน่วยงานภายใน (E-PERFORMANCE)

ดังนั้น เพื่อให้การติดตามรายงานผลการปฏิบัติราชการของแต่ละหน่วยงาน เป็นไปอย่างมีประสิทธิภาพ รวดเร็ว และต่อเนื่อง กองแผนงานจึงได้พัฒนาระบบสารสนเทศ เพื่อการบริหารผลการปฏิบัติงานของหน่วยงานภายในขึ้น หรือที่เรียกว่าระบบ E-Performance โดยได้ใช้ในการติดตามผลตั้งแต่ปีงบประมาณ พ.ศ.2554 โดยได้รับความเห็นชอบจากคณะ กรรมการบริหารในการประชุมครั้งที่ 23/2554 เมื่อวันที่ 14 ธันวาคม 2554 และได้พัฒนาขึ้น ในปีงบประมาณ พ.ศ.2555 โดยหัวหน้าส่วนงานที่มีการจัดทำคำรับรองการปฏิบัติราชการ ประจำปีกับอธิการบดี ต้องรายงานผลการดำเนินงานผ่านระบบดังกล่าว โดยมีการสรุปผลการ ดำเนินงานของแต่ละหน่วยงานให้ผู้บริหารทราบอย่างต่อเนื่อง

ระบบ e-performance ได้ถูกนำมาใช้งานในมหาวิทยาลัยแม่โจ้เป็นระยะเวลา 2 ปีแล้ว และได้มีการพัฒนาระบบอย่างต่อเนื่อง เพื่อให้ผู้ใช้งานสามารถใช้งานได้โดยง่าย และยังมี แนวทางในการพัฒนาระบบเพื่อใช้งานต่อไปในระยะยาว ดังนั้น เพื่อให้ผู้ใช้งานได้มีความรู้ ความเข้าใจเกี่ยวกับการใช้งานระบบอย่างถูกต้องและมีประสิทธิภาพ ผู้พัฒนาคู่มือ ในฐานะ หัวหน้างานยุทธศาสตร์และติดตามประเมินผล กองแผนงาน ซึ่งเป็นหน่วยงานหลักในการดูแล เรื่องดังกล่าว จึงได้จัดทำคู่มือการใช้งานระบบสารสนเทศเพื่อการบริหารผลการปฏิบัติราชการ ตามคำรับรองของหน่วยงานภายในมหาวิทยาลัยแม่โจ้ขึ้น เพื่อให้ผู้รับผิดชอบทั้งส่วนกลางและ หน่วยงานภายในต่างๆ สามารถใช้เป็นแนวทางในการใช้งานระบบได้อย่างมีประสิทธิภาพต่อไป

### 1.2 วัตถุประสงค์ในการจัดทำคู่มือ

 เพื่อให้ผู้ใช้งานระบบ e-performance ได้รับทราบวิธีการใช้งานระบบได้อย่างมี ประสิทธิภาพ

2. เพื่อให้ผู้บริหารได้รับทราบวิธีการติดตามผลการดำเนินงานตามคำรับรองการปฏิบัติ ราชการผ่านระบบ e-performance

3. เพื่อใช้เป็นแนวทางในการพัฒนาระบบในระยะต่อไป

### 1.3 ขอบเขตของคู่มือ

คู่มือฉบับนี้มีเนื้อหาครอบคลุมการใช้งานระบบในทุกขั้นตอน ตั้งแต่กรอบ แนวคิดในการพัฒนาระบบ การเริ่มต้นใช้งาน การบันทึกตัวชี้วัด การจัดทำคำรับรองฯในระบบ การบันทึกผลการดำเนินงานตามคำรับรองของหน่วยงานภายใน และการรายงานผลการ ดำเนินงานของแต่ละหน่วยงาน

### 1.4 คำจำกัดความ

 มลการปฏิบัติงานของหน่วยงานภายใน หมายถึง ผลการปฏิบัติราชการตาม คำรับรองการปฏิบัติราชการที่หัวหน้าหน่วยงานภายในระดับคณะ/สำนัก ลงนามกับอธิการบดี มหาวิทยาลัยแม่โจ้เป็นประจำทุกปี

2) ระบบ e-performance หมายถึงระบบสารสนเทศเพื่อการบริหารผลการ ปฏิบัติงานของหน่วยงานภายในมหาวิทยาลัยแม่โจ้

# บทที่ 2 ที่มาและกรอบแนวคิดในการพัฒนาระบบ

#### 2.1 การจัดทำคำรับรองการปฏิบัติราชการ

แนวคิดการบริหารแบบ Balanced Scorecard (BSC) คือ ระบบหรือกระบวนใน การบริหารงานชนิดหนึ่งที่อาศัยการกำหนดตัวชี้วัด (KPI) เป็นกลไกสำคัญ Kaplan และ Norton ได้ให้นิยามล่าสุดของ Balanced Scorecard ไว้ว่า "เป็นเครื่องมือทางด้านการจัดการที่ช่วยใน การนำกลยุทธ์ไปสู่การปฏิบัติ (Strategic Implementation) โดยอาศัยการวัดหรือประเมิน (Measurement) ที่จะช่วยทำให้องค์กรเกิดความสอดคล้องเป็นอันหนึ่งอันเดียวกัน และมุ่งเน้น ในสิ่งที่มีความสำคัญต่อความสำเร็จขององค์กร (Alignment and focused)"

ประเทศไทยได้นำแนวคิดการบริหารแบบ Balanced Scorecard มาใช้ ตั้งแต่ ประมาณปี พ.ศ.2545 โดยรัฐบาลมีนโยบายปรับปรุงประสิทธิภาพการปฏิบัติราชการ เพื่อให้ ส่วนราชการมีคุณภาพสูงในการปฏิบัติงานให้กับประชาชน โดยมุ่งผลสัมฤทธิ์ของงานและ สามารถกำหนดผู้รับผิดชอบในแต่ละระดับได้ การที่จะปรับปรุงประสิทธิภาพดังกล่าวได้ ส่วน ราชการต้องนำระบบและเครื่องมือ การบริหารมาใช้ในการดำเนินงาน เพื่อถ่ายทอดนโยบาย กลยุทธ์ และเป้าหมายสู่การดำเนินการในทางปฏิบัติ ตลอดจนมีการติดตามและประเมินผลการ ดำเนินงานเพื่อให้การดำเนินงานขององค์การเป็นไปตามนโยบาย และเป้าหมายที่กำหนด รัฐบาลจึงต้องมีการปรับปรุงกระบวนการและหลักเกณฑ์การประเมินผลการปฏิบัติราชการให้ สอดคล้องกับลักษณะขององค์การ ซึ่งการประเมินผลการปฏิบัติราชการจะเป็นประโยชน์แก่ องค์การในการพัฒนาศักยภาพการดำเนินงานและปรับปรุงประสิทธิภาพขององค์การ ซึ่งมี กฎหมาย มติคณะรัฐมนตรี และแผนงานที่เกี่ยวข้องกับการจัดทำคำรับรองการปฏิบัติราชการ รองรับ ดังนี้

 พระราชบัญญัติระเบียบบริหารราชการแผ่นดิน ฉบับที่ 5 (พ.ศ.2545) มาตรา 3/1 บัญญัติว่า "การบริหารราชการต้องเป็นไปเพื่อประโยชน์สุขของประชาชน เกิด ผลสัมฤทธิ์ต่อภารกิจของรัฐ ความมีประสิทธิภาพ ความคุ้มค่าในเชิงภารกิจแห่งรัฐ การ ตอบสนองความต้องการของประชาชน มีผู้รับผิดชอบต่อผลงาน การปรับปรุงคุณภาพการ ให้บริการ จึงเป็นแนวทางหนึ่งที่จำเป็นอย่างยิ่งเพื่อให้การบริหารราชการเป็นไปอย่างมี ประสิทธิภาพ และสามารถตอบสนองตามความต้องการของประชาชน ในการปฏิบัติหน้าที่ของ ส่วนราชการต้องใช้วิธีการบริหารกิจการบ้านเมืองที่ดี"

พระราชกฤษฎีกาว่าด้วยหลักเกณฑ์และวิธีการบริหารกิจการบ้านเมืองที่ดี
 พ.ศ.2546 มาตร 12 กำหนดว่าเพื่อประโยชน์ในการปฏิบัติราชการให้เกิดผลสัมฤทธิ์ ก.พ.ร.

้คู่มือการใช้งานระบบสารสนเทศเพื่อการบริหารผลการปฏิบัติงานของหน่วยงานภายใน (E-PERFORMANCE)

อาจเสนอต่อคณะรัฐมนตรีเพื่อกำหนดมาตรการกำกับการปฏิบัติราชการ โดยวิธีการจัดทำความ ตกลงเป็นลายลักษณ์อักษร หรือโดยวิธีการอื่นใด เพื่อแสดงความรับผิดชอบในการปฏิบัติราชการ มหาวิทยาลัยแม่โจ้ได้จัดทำคำรับรองการปฏิบัติราชการกับสำนักงาน ก.พ.ร.

ตั้งแต่ปังบประมาณ พ.ศ. 2549 โดยในช่วงแรกหน่วยงานรับผิดชอบคือ สำนักงานคุณภาพและ มาตรฐานการศึกษา ต่อมาในปังบประมาณ พ.ศ. 2550 ได้โอนความรับผิดชอบในการติดตาม รายงานผลการปฏิบัติราชการตามคำรับรองของมหาวิทยาลัยมาให้งานยุทธศาสตร์และติดตาม ประเมินผล กองแผนงานเป็นผู้รับผิดชอบ โดยในเบื้องต้นยังไม่มีการจัดทำคำรับรองการปฏิบัติ ราชการกับหน่วยงานภายใน

ต่อมาในปีงบประมาณ พ.ศ.2552-253 จึงได้มีการลงนามคำรับรองการ ปฏิบัติราชการกับหน่วยงานภายใน แต่เป็นเพียงการลงนามคำรับรองเท่านั้น ยังไม่มีการติดตาม รายงานผลอย่างจริงจัง จนกระทั่งในปีงบประมาณ พ.ศ.2554-2555 มหาวิทยาลัยได้มีนโยบาย ในการบูรณาการตัวชี้วัดในแผนยุทธศาสตร์ของมหาวิทยาลัยไว้ในคำรับรองการปฏิบัติราชการ ของหน่วยงานภายใน และให้ใช้คะแนนผลการปฏิบัติราชการของหน่วยงานเป็นส่วนหนึ่งในการ ประเมินผลการปฏิบัติราชการของผู้บริหารหน่วยงานภายในด้วย

โดยในการจัดทำคำรับรองการปฏิบัติราชการของหน่วยงานภายในมหาวิทยาลัย แม่โจ้ มีวัตถุประสงค์เพื่อ

- 1. ถ่ายทอดตัวชี้วัดของมหาวิทยาลัยสู่หน่วยงานระดับคณะ/สำนัก
- 2. ติดตามผลการดำเนินงานของหน่วยงานภายในระดับคณะ/สำนัก
- 3. ใช้เป็นข้อมูลสนับสนุนการตัดสินใจเชิงนโยบายของผู้บริหาร
- 4. ใช้เป็นข้อมูลประกอบการพิจารณาจัดสรรเงินรางวัล
- ใช้ประเมินผลการปฏิบัติงานของผู้บริหารหน่วยงานระดับคณะ/สำนัก ดูตัวอย่างคำรับรองการปฏิบัติราชการฯ ในภาคผนวก ข

หลักเกณฑ์ในการพิจาณาคัดเลือกตัวชี้วัดเพื่อใช้ในการจัดทำคำรับรองกับ หน่วยงานมีดังนี้

 ในระยะแรกใช้ตัวชี้วัดที่มหาวิทยาลัยลงนามกับ ก.พ.ร. ปีละประมาณ 30 ตัวชี้วัด ประเมินผลจริงเฉพาะตัวชี้วัดเชิงปริมาณ 8-9 ตัว

ยั้งแต่ปีงบประมาณ พ.ศ.2554 ใช้ตัวชี้วัดในแผนปฏิบัติราชการ (ทั้งหมด
 68 ตัวชี้วัด) จาก สมศ. สกอ. ก.พ.ร. มหาวิทยาลัยกำหนดเองที่สอดคล้องกับทิศทางการ
 พัฒนามหาวิทยาลัย

 เลือกตัวซี้วัดที่เกี่ยวกับคณะ โดยกำหนดหลักเกณฑ์กว้างๆ เช่น ตัวซี้วัด บังคับใช้กับทุกคณะ ตัวซี้วัดสำหรับสายวิทย์ สำหรับหน่วยงานที่มีบัณฑิตศึกษา เฉพาะเจาะจง สำหรับคณะใดคณะหนึ่ง

 เกณฑ์การให้คะแนนสำหรับตัวชี้วัดภายนอก อ้างอิงตามคู่มือประกัน คุณภาพ เพื่อให้ใช้ผลประกันคุณภาพตอบได้เลย

การกำหนดค่าเป้าหมายของตัวชี้วัดในคำรับรองการปฏิบัติราชการของ หน่วยงานภายใน สามารถทำได้โดยมีหลักเกณฑ์ดังต่อไปนี้

 การถ่ายทอดเป้าหมายระดับมหาวิทยาลัยสู่หน่วยงานโดยตรง โดย มหาวิทยาลัยใช้เป้าหมายกลาง ส่วนคณะกำหนดค่าเป้าหมายสูงสุด เพื่อให้หน่วยงานร่วม ขับเคลื่อน

 กำหนดหลักเกณฑ์การตั้งค่าเป้าหมายในแต่ละตัวชี้วัด โดยการพิจารณา ร่วมกันระหว่างนักวิเคราะห์นโยบายและแผนทุกหน่วยงาน แล้วเสนอหลักเกณฑ์ต่อที่ประชุม คณะกรรมการบริหารมหาวิทยาลัยเพื่อพิจารณาให้ความเห็นชอบ เช่น ตัวชี้วัดเชิงคุณภาพต้อง 5 ทุกคณะ ตัวชี้วัดเชิงปริมาณต้องตั้งเป้าไม่ต่ำกว่าผลปีที่ผ่านมา เป็นต้น

 หลังจากได้หลักเกณฑ์ในการกำหนดเป้าหมายแล้ว กองแผนงานจะส่ง ตัวชี้วัดให้หน่วยงานภายในพิจาณากำหนดค่าเป้าหมาย และระบุผลการดำเนินงานย้อยหลัง 3 ปี โดยให้ผ่านความเห็นชอบของคณะกรรมการประจำคณะ/สำนัก แล้วส่งมายังกองแผนงานเพื่อ พิจารณาต่อรองค่าเป้าหมาย

 หลังจากต่อรองค่าเป้าหมายในที่ประชุมนักวิเคราะห์นโยบายและแผนแล้ว จะมีการนำร่างคำรับรองและค่าเป้าหมายเสนอผู้บริหารพิจารณาเป็นครั้งสุดท้ายก่อนลงนามคำ รับรองในที่ประชุมคณะกรรมการบริหาร

คำอธิบายตัวชี้วัด ในภาคผนวก ก

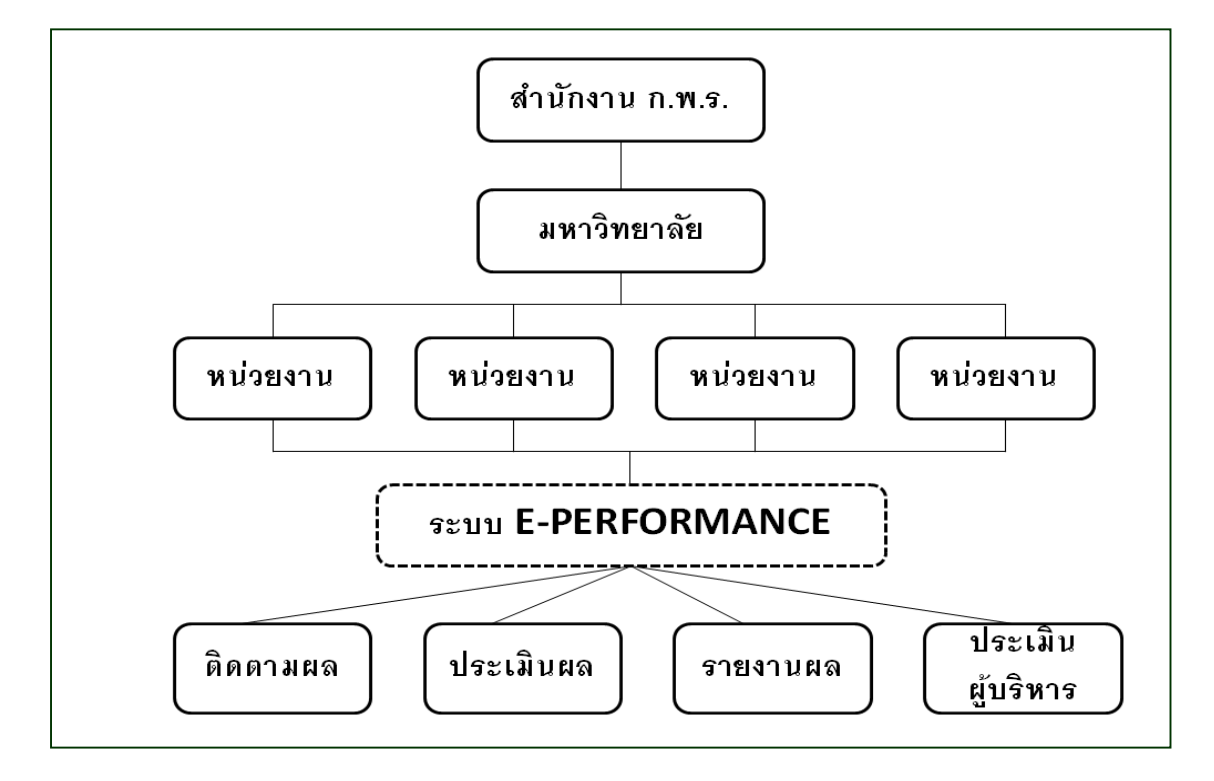

#### 2.2 กรอบแนวคิดในการพัฒนาระบบสารสนเทศฯ

จากการที่มหาวิทยาลัยแม่โจ้ได้นำแนวคิดการบริหารงานแบบมุ่งเน้นประสิทธิผล (Balance Scorecard) มาใช้ภายในมหาวิทยาลัยอย่างเต็มรูปแบบในปีงบประมาณ พ.ศ.2554 มหาวิทยาลัยจึงได้มีการจัดทำคำรับรองการปฏิบัติราชการกับหน่วยงานภายใน และมีการ ประเมินผลการปฏิบัติงานของผู้บริหารและบุคลากรของมหาวิทยาลัยโดยมุ่งเน้นผลสัมฤทธิ์ของ งานเป็นหลัก ฝ่ายยุทธศาสตร์และติดตามประเมินผล กองแผนงาน ในฐานะที่เป็นผู้รับผิดชอบ งานดังกล่าว จึงได้พัฒนาระบบสารสนเทศเพื่อการติดตามผลการปฏิบัติราชการของหน่วยงาน ภายใน หรือระบบ e-performance ขึ้น เพื่อใช้เป็นเครื่องมือในการติดตามรายงานผล ประเมินผลการปฏิบัติงาน และรายงานความก้าวหน้าให้ผู้บริหารทราบอย่างต่อเนื่อง

### 2.3 วัตถุประสงค์ในการพัฒนาระบบสารสนเทศฯ

1. เพื่อพัฒนากระบวนงานและลดขั้นตอนการปฏิบัติงาน

เพื่อใช้เป็นเครื่องมือในการติดตามผลการปฏิบัติราชการตามคำรับรองของ
 หน่วยงานภายใน และรายงานให้ผู้บริหารทราบ

 เพื่อใช้เป็นเครื่องมือในการประเมินผลการดำเนินงานของผู้บริหาร และ หน่วยงานภายใน

้คู่มือการใช้งานระบบสารสนเทศเพื่อการบริหารผลการปฏิบัติงานของหน่วยงานภายใน (E-PERFORMANCE)

 เพื่อต่อยอดการพัฒนาระบบสู่การประเมินสัมฤทธิ์ผลของการดำเนินงาน ตามแผนยุทธศาสตร์ของมหาวิทยาลัยและหน่วยงานภายใน

5. เพื่อพัฒนาต่อยอดสู่การประเมินผลสัมฤทธิ์ของการปฏิบัติราชการของ บุคลากรเป็นรายบุคคล

### 2.4 ผู้รับผิดชอบในการพัฒนาระบบสารสนเทศฯ

 ที่ปรึกษาในการออกแบบและพัฒนาระบบฯ ได้แก่ รองอธิการบดีฝ่าย ยุทธศาสตร์และเทคโนโลยีสารสนเทศ และผู้อำนวยการกองแผนงาน

2. ผู้ออกแบบ ใช้งาน และดูแลระบบฯ ได้แก่ งานยุทธศาสตร์และติดตาม ประเมินผล กองแผนงาน

 3. ผู้พัฒนาระบบฯ (โปรแกรมเมอร์) ได้แก่ ฝ่ายพัฒนาระบบเทคโนโลยี สารสนเทศ ศูนย์เทคโนโลยีสารสนเทศ

 4. ผู้รับผิดชอบระดับคณะ/สำนัก ได้แก่ ผู้รับผิดชอบด้านแผนของคณะ/สำนัก ซึ่งทำหน้าที่ในการบันทึกค่าเป้าหมายและรายงานผลการดำเนินงานผ่านระบบ

# บทที่ 3 การเข้าสู่ระบบและเริ่มต้นใช้งาน

เนื่องจากมหาวิทยาลัยแม่โจ้มีนโยบายในการพัฒนาระบบสารสนเทศ โดยมุ่งเน้น การบูรณาการฐานข้อมูลต่างๆให้เป็นฐานข้อมูลเดียว คือระบบสารสนเทศเพื่อการบริหารจัดการ มหาวิทยาลัย ดังนั้นระบบ e-performance จึงถูกบูรณาการไว้เป็นส่วนหนึ่งของระบบสารสนเทศ หลักของมหาวิทยาลัยคือระบบ e-manage

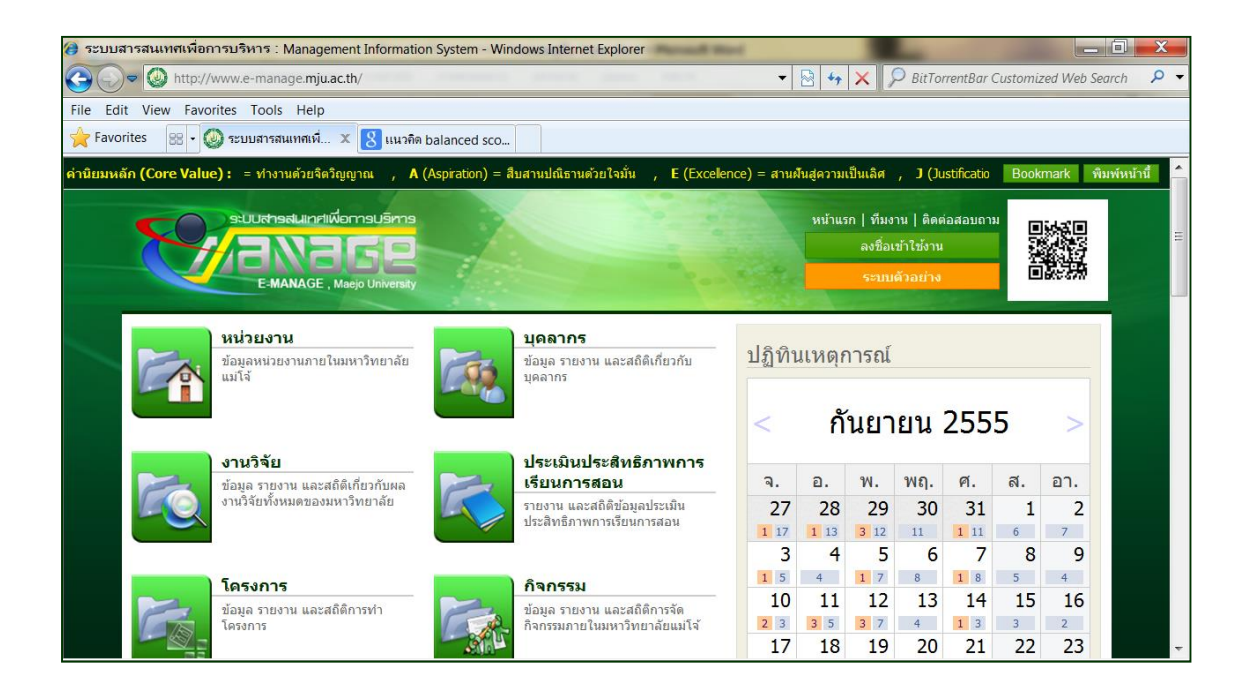

#### 3.1 การเข้าสู่ระบบผ่านระบบ e-manage ของมหาวิทยาลัย

ผู้ใช้งานสามารถเข้าใช้งานระบบได้ โดย login ผ่านระบบ e-manage ที่เว็บไซต์ http://www.e-manage.mju.ac.th ซึ่งผู้ใช้งานต้องเป็นบุคลากรของมหาวิทยาลัยเท่านั้น เนื่องจากระบบ e-performance เป็นระบบปิด มีวัตถุประสงค์เพื่อใช้งานเฉพาะภายใน มหาวิทยาลัยแม่โจ้เท่านั้น ดังนั้นผู้ใช้งานจึงต้อง login ในหน้าหลักของระบบ e-manage โดย เลือกที่หัวข้อ "ลงชื่อเข้าใช้งาน" หลังจากนั้นจะปรากฏหน้าต่างให้เพื่อลงชื่อเข้าใช้งานดังนี้

| ชื่อผู้ใช้ (Username) :       | ■ ป้อนชื่อผู้ใช้(Username) ลงในช่อง ชื่อผู้ใช้ (โดยต่องเป็นผู้ที่ได้รับอนุญาตให้ไช้งานได้เท่านั้น ตัวอย่า<br>เช่น monsicha@mju.ac.th) |
|-------------------------------|----------------------------------------------------------------------------------------------------|
| ตัวอย่าง : monsicha@mju.ac.th | <ul> <li>ป้อนรหัสผ่านลงใน ช่องรหัสผ่าน กดปุ่มลงชื่อเข้าใช้งานระบบ เพื่อเริ่มกระบวนการตรวจสอบสิทธิการเข้<br/>ใช้งานระบบ</li> </ul>     |
| รหัสผ่าน (Password) :         | ■ บุคลากรท่านใดที่ไม่สามารถ Login เข้าสู่ระบบได้ กรุณาติดต่อที่ศูนย์เทคโนโลยีสารสนเทศ เบอร์โทร<br>3602                                |
| ป้อนรหัสผ่านให้ถูกต้อง        |                                                                                                    |

ในหน้าลงชื่อเข้าใช้งาน ผู้ใช้งานต้อง login โดยใช้ username และ password เดียวกันกับที่ใช้งานในทุกระบบของมหาวิทยาลัย แล้วคลิกลงชื่อเข้าใช้งานระบบ จะสามารถเข้าสู่ ระบบ e-performance ได้

| យបូអតិក                    | สายตรง                                                                                                    |
|----------------------------|----------------------------------------------------------------------------------------------------|
| ประวัติงานภายใน            | สายครงถึงท่าน                                                                                                   |
| ความเขียวขาญ               | ໃນມີข้อมูล                                                                                                    |
| การศึกษา                   | ภาระงาน                                                                                                    |
| ประวัติงานภายนอก           | ข้อมูลภาระงาน ภาระงาน 1 รายการ งานวันนี้ 0 รายการ ข้อมูลงาน                                                     |
| อายแช้น แก้ไข              | ໃນມີນ້ອນູລ                                                                                                    |
| A. J.                      | เมนูหลัก เมนูพลัก                                                                                               |
| San gr                     | เมนูหลัก                                                                                                    |
| เบอร์โทรศัพท์ แก้ไข        | 🔮 Profile : ข้อมูลประวัติผู้ใช้งาน 🌐 📷 ข้อมูลพื้นฐานดัวชี้วัด                                                   |
| 053873175                  | ข้อมูลส่วนด้วของผู้ใช้งานระบบข้อมูลสารสนเทศเพื่อการบ รู้บ่าง ข้อมูลพื้นฐานด้วชี้วัด<br>ริหาร มหาวิทยาลัยแม่โจ้  |
| เมนูทั่วไป                 | 🔊 โอรงอาร (อ-project)                                                                                           |
| ปฏิทินการประชุม            |                                                                                                    |
| ภาระงาน                    | ของมหาวิทยาลัย (e-project) มีออยู่แห่งหมาย แห่งอาการ<br>พลกลgement) หรือ e-performance                          |
| ติดต่อผู้ดูแลระบบ 8        | e                                                                                                    |
| TOR ที่ท่านต้องตรวจประเมิน | แผน 🦁 ระบบบรหารจดการความรู                                                                                      |
| โครงการ                    | 📈 ข้อมูลสารสนเทศต่านแผนงานทั้งหมดของมหาวิทยาลัย 🥡 บทความ หรอความรูของบุคลากรทสามารถ นามาแบงบน<br>ให้คนกับคนอื่น |

หลังจากลงชื่อเข้าใช้งานแล้ว ผู้ใช้งานจะเห็นข้อมูลทั่วไปของตนเอง และทุกเมนู ของระบบ e-manage ที่ผู้ใช้งานมีสิทธิ์เข้าถึง ซึ่งในการเข้าใช้งานระบบ e-performance ผู้ใช้งานจะต้องเลือกหัวข้อ "บริหารผลการปฏิบัติงาน" ซึ่งจะมีเมนูย่อยว่า "ระบบบริหารผลการ ปฏิบัติงาน (Performance Management) หรือ e-performance

### 3.2 หน้าแรกและเมนูการใช้งานของระบบ

| หน้าหลัก   หา | น้ำแรกของผู้ใช้ » บริหารผลการปฏิบัติงาน                                                   |     |                                                                      |
|---------------|-------------------------------------------------------------------------------------------|-----|----------------------------------------------------------------------|
|               |                                                                                           |     | <i>หน้าแรกของผู้ใช้งาน</i><br>บริหารผลการปฏิบัติงาน                  |
|               | <mark>กำหนดสิทธิ์ระบบบริหารผลการปฏิบัติงาน</mark><br>กำหนดสิทธิ์ระบบบริหารผลการปฏิบัติงาน | - 0 | <b>ข้อมูลตัวชี้วัด</b><br>ข้อมูลสารสนเทศด้านดัวชี้วัด                |
|               | <b>ด้นหาหน่วยงาน (ดำรับรอง)</b><br>ศันหาหน่วยงานที่ทำคำรับรองแล้ว หรือยังไม่ได้ทำคำรับรอง | - 🔅 | <b>ดำรับรอง</b><br>ค่ารับรองของแต่ละหน่วยงาน พร้อมแนบเอกสารค่ารับรอง |
| *             | <b>บันทึกผล</b><br>ระบบสารสนเทศด้านการบันทึกผลการปฏิบัติงาน                               | ×   | <b>รับรองผล</b><br>ระบบสารสนเทศดำรการรับรองผลการปฏิบัติงาน           |
|               | <b>รายงานผล</b><br>ระบบสารสนเทศด้านการรายงานข้อมูลการปฏิบัติงาน                           |     |                                                                      |

ในหน้าแรกของผู้ใช้งานระบบ e-performance จะปรากฏเมนูการใช้งานทั้งหมด ซึ่งจะแตกต่างกันไปตามสิทธิ์ของผู้เข้าใช้งานระบบ หากเป็นผู้ดูแลระบบจะพบทั้งหมด 7 เมนู ได้แก่ กำหนดสิทธิ์ระบบบริหารผลการปฏิบัติงาน ข้อมูลตัวชี้วัด ค้นหาหน่วยงาน คำรับรอง บันทึกผล รับรองผล และรายงานผล แต่หากเป็นผู้ใช้งานทั่วไปจะพบเพียง 3 เมนู คือ ข้อมูล ตัวซี้วัด บันทึกผล และรายงานผลเท่านั้น โดยแต่ละเมนูรองรับงานดังนี้

 กำหนดสิทธิ์ระบบบริหารผลการปฏิบัติงาน ใช้สำหรับผู้ดูแลระบบในการ กำหนดสิทธิ์ให้ผู้ใช้งานอันได้แก่ ผู้ใช้งานทั่วไป เจ้าหน้าที่ระดับหน่วยงาน และผู้บริหารระดับ หัวหน้าหน่วยงานภายใน

2. ข้อมูลตัวชี้วัด ใช้สำหรับบันทึกตัวชี้วัดต่างๆเข้าสู่ระบบ โดยผู้ดูแลระบบจะ
 เป็นผู้บันทึกข้อมูลรายละเอียดตัวชี้วัดทุกตัวไว้ในคลังตัวชี้วัด เพื่อใช้ในการจัดทำคำรับรองต่อไป

 คันหาหน่วยงาน (คำรับรอง) สำหรับค้นหาหน่วยงานที่มีการจัดทำคำ รับรองแล้ว และดูรายละเอียดคำรับรองของแต่ละหน่วยงาน

 4. คำรับรอง สำหรับผู้ดูแลระบบในการบันทึกคำรับรองการปฏิบัติราชการ ของหน่วยงานภายใน และค่าเป้าหมายของแต่ละตัวชี้วัดเข้าสู่ระบบ

5. บันทึกผล สำหรับผู้รับผิดชอบด้านแผนของแต่ละหน่วยงานรายงานผลการ ดำเนินงานในแต่ละตัวชี้วัดเข้าสู่ระบบ ทั้งในรอบ 6 เดือน และ 12 เดือน

 รับรองผล สำหรับผู้ดูแลระบบตรวจสอบผลการดำเนินงานตามคำรับรองที่ แต่ละหน่วยงานรายงานเข้าสู่ระบบและรับรองผล  รายงานผล สำหรับบุคคลทั่วไปสามารถเข้ามาดูผลการปฏิบัติราชการของ ทุกหน่วยงานได้ โดยแสดงผลทั้งในรูปแบบมิเตอร์วัดความสำเร็จ และรายละเอียดในแต่ละตัวชี้วัด ของทุกหน่วยงาน

# 3.3 การกำหนดสิทธิ์ในการเข้าถึงระบบ

ได้โดย

| หน้าแรก   หน้าแรกของผู้ใช | » ข้อมูลที่นฐานงบประมาณ » กำหนดสิทธิ์ในการเข้าถึงระบบงบประมาณ          |
|---------------------------|------------------------------------------------------------------------|
|                           | กำหนดสิทธิ์ในการเข้าถึงระบบงบประมาณ                                    |
| SEARCH :                  | ศันหาบุคลากร ค้แหา 1                                                   |
| 🔔 หน่วยงานที่รับผิด       | ชอบ สามารถเปลี่ยนแปลงได้กรณีที่ต้องไห้บุคลากร บันพึกข้อมูลหน่วยงานอื่น |
|                           | หน่วยงานที่รับผิดชอบ กรุณาระบุ                                         |
| ไม่มีข้อมูล               | บันท์ก 4                                                               |
|                           |                                                                        |

ผู้ดูแลระบบสามารถกำหนดสิทธิ์การใช้งานให้แก่ผู้ใช้งานที่ login เข้าสู่ระบบได้ โดยเลือกเมนู "กำหนดสิทธิ์ในการเข้าถึงระบบ"ในหน้าแรกของระบบ e-performance โดย ผู้ใช้งานที่จะต้องทำการกำหนดสิทธิ์มี 2 ประเภท คือ

ผู้รับผิดชอบด้านแผนของหน่วยงานภายใน มีหน้าที่ตรวจสอบคำรับรอง ค่า
 เป้าหมาย และรายงานผลการดำเนินงานตามคำรับรองของหน่วยงานที่รับผิดชอบเข้าสู่ระบบ

 ผู้บริหารหน่วยงานภายใน มีหน้าที่ตรวจสอบและยืนยันผลการดำเนินงาน ของหน่วยงาน ก่อนบันทึกเข้าสู่ระบบ เพื่อให้ผู้รับผิดชอบจากส่วนกลางตรวจรับรองผลต่อไป

ขั้นตอนในการกำหนดสิทธิ์ผู้เข้าใช้งานในการเข้าถึงข้อมูลในระบบ สามารถทำ

1. ค้นหาชื่อบุคลากรที่ต้องการกำหนดสิทธิ์

 เลือกเมนูที่ต้องการให้ผู้เข้าใช้งานแต่ละท่านเข้าถึง โดยสามารถเลือกได้ทั้ง เมนูหลักและเมนูย่อย

3. ระบุหน่วยงานที่ผู้ใช้งานแต่ละท่านรับผิดชอบ

4. ยืนยันการกำหนดสิทธิ์ และบันทึกข้อมูลเข้าสู่ระบบ

# บทที่ 4 การบันทึกตัวชี้วัดและคำรับรอง

สิ่งสำคัญในการจัดทำคำรับรองการปฏิบัติราชการของทุกหน่วยงานคือ "ตัวชี้วัด" ซึ่งหมายถึงสิ่งที่จะเป็นตัวบ่งชี้ว่าหน่วยงานสามารถปฏิบัติงานบรรลุเป้าประสงค์ที่วาง ไว้ได้หรือไม่

ตัวชี้วัดที่ดีจะต้องมีการกำหนดตามหลักของ SMART คือ

| S | เจาะจง (Specific)        | มีความเจาะจงว่าต้องทำอะไร ผลลัพธ์ที่        |
|---|--------------------------|---------------------------------------------|
|   |                          | ต้องการคืออะไร                              |
| Μ | วัดได้ (Measurable)      | วัดผลที่เกิดขึ้นได้                         |
| A | เห็นชอบ (Agreed Upon)    | เห็นชอบร่วมกันระหว่างผู้ประเมินและผู้รับการ |
|   |                          | ประเมิน                                     |
| R | เป็นจริงได้ (Realistic)  | สามารถทำสำเร็จได้                           |
| Т | ภายใต้กรอบเวลาที่เหมาะสม | รทำงานที่เหมาะสมมีระยะเวลากา                |
|   | (Time Bound)             |                                             |
|   |                          |                                             |

### 4.1 การบันทึกตัวชี้วัดเข้าสู่ระบบ

หลักการทำงานของระบบ e-performance คือจะต้องมีการบันทึกตัวชี้วัด ทั้งหมดที่คาดว่าจะใช้ทั้งในปัจจุบันและอนาคตไว้ในระบบ โดยเรียกว่าคลังข้อมูลตัวชี้วัด หลังจากนั้นจึงดึงตัวชี้วัดแต่ละตัวมาใช้ในภายหลัง โดยในการบันทึกรายละเอียดตัวชี้วัดเข้าสู่ ระบบสามารถทำได้โดยเลือกที่เมนู "ข้อมูลตัวชี้วัด" ในหน้าแรกของระบบ ซึ่งเมื่อเลือกเมนู ดังกล่าวแล้วจะปรากฏหน้าต่างใหม่ดังนี้

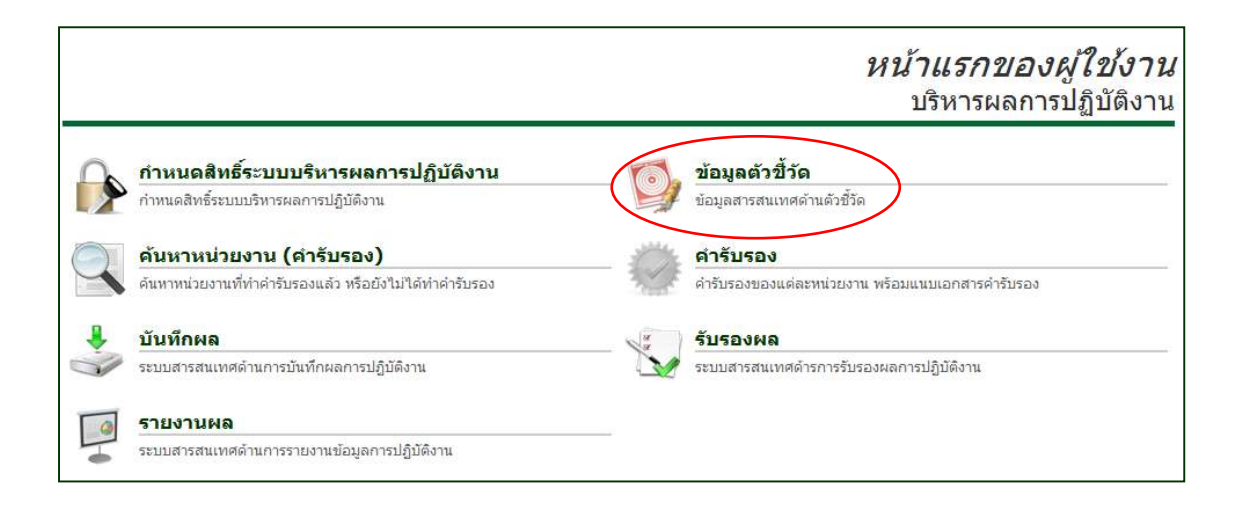

้คู่มือการใช้งานระบบสารสนเทศเพื่อการบริหารผลการปฏิบัติงานของหน่วยงานภายใน (E-PERFORMANCE)

ในหน้าข้อมูลตัวชี้วัด สามารถค้นหาตัวชี้วัดที่มีอยู่ในระบบอยู่แล้ว โดยระบุ รายละเอียดตัวชี้วัดที่ต้องการดูรายละเอียดโดยระบุมิติ ปีงบประมาณ องค์ประกอบ หรือพิมพ์ หมายเลขหรือส่วนหนึ่งส่วนใดของชื่อตัวชี้วัดในช่องค้นหา

|           |                               |                |                                |                                       |                                                    |                                                          | ข้อมูล                      | ด้วชี้ว้         |
|-----------|-------------------------------|----------------|--------------------------------|---------------------------------------|----------------------------------------------------|----------------------------------------------------------|-----------------------------|------------------|
|           |                               |                | มิติที่                        | ใม่ระบุ                               |                                                    | องค์ประกอบ                                               | ไม่ระบุ                     |                  |
| SE        | ARCH :                        |                | ปังบประมาณ                     | ไม่ระบุ                               | •                                                  | บ้อที่, ชื่อ                                             | 1<br>Ř                      | แหา              |
|           |                               |                |                                |                                       |                                                    |                                                          |                             | ) ข้อมูลตัวชี่ว้ |
| าดัา<br>1 | ม วันที่ทำรายการ<br>วร/4/วรรร | ข้อท <b>ี่</b> | บัญฑิตปรีกเกเาต่               | รีที่ได้งานกำหรือประกอบอ              | รายการ<br>อาชีพอิสระกายใน 1 ปี                     | 5                                                        |                             |                  |
| 2         | 15/9/2554                     | 1.01           | ร้อยละของจำนวา<br>ศึกษา        | นหลักสูตรที่ดำเนินการตาม              | อามาอนจรราวอิน 1 บ<br>มกระบวนการในการพัฒนา/ปรับปรุ | จงหลักสูตรตามแนวทางปฏิ                                   | บัติที่กำหนดโดยคณะกรรมการกา | ะอุดม 🗔          |
| 3         | 1/6/2554                      | 1.02           | จำ <mark>นวนหลักสูตรที่</mark> | ั่เป็นสหสาขาวิชา (Multi-d             | lisciplinary)                                      |                                                          |                             | 7                |
| 4         | 25/4/2554                     | 1.03           | ระดับความพึงพอ                 | ใจของนักศึกษาปีสุดท้ายเ               | และบัณฑิตใหม่ที่มีต่อคุณภาพหลัก                    | กสูตร                                                    |                             |                  |
| 5         | 25/4/2554                     | 1.04           | ร้อยละของนักศึก                | าษาระดับบัณฑิตศึกษาชาว                | วต่างชาติต่อนักศึกษาบัณฑิตศึกษ                     | าทั้งหมด                                                 |                             |                  |
| 6         | 26/4/2554                     | 1.05           | ระดับความสำเร็จ                | ในการพัฒ <mark>น</mark> าสถาบันสู่สาก | າລ                                                 |                                                          |                             |                  |
| 7         | 25/4/2554                     | 1.06           | ร้อยละของนักศึก                | าษาระดับบัณฑิตศึกษาที่เรี             | ร่ยนแผ <mark>น</mark> วิจัยต่อนักศึกษาบัณฑิตศึ     | ึกษาทั้งหมด                                              |                             | 2                |
| 8         | 26/4/2554                     | 1.07           | ร้อยละของหลักสุ                | รูตรระดับบัณฑิตศึกษาภาษ               | ษาอังกฤษหรือนานาชาติต่อหลักสูง                     | ตรบัณฑิตศึกษาทั้งหมด                                     |                             | 7                |
| 9         | 7/5/2554                      | 1.08           | ร้อยละของนักศึก                | าษาระดับบัณฑิตศึกษาที่ใเ              | ด้เข้าร่วมโครงการแลกเปลี่ยน หรือ                   | อ <sup>ู่</sup> ได้รับทุ <mark>นวิ</mark> จัยในต่างประเท | เศ                          | 2                |
|           |                               | 10000          |                                | A                                     |                                                    | an an and a start that a                                 |                             | 1000             |
| 10        | //5/2554                      | 1.09           | รอยละของวทยา                   | นพนธบรญญา เทท เดรบก                   | แวคเพทพเพราเพว เทา เวษ เววรคบน                     | ชาตหรอนานาชาต                                            |                             | _6               |

ในกรณีที่ผู้ดูแลระบบต้องการเพิ่มตัวชี้วัดใหม่สามารถทำได้โดยการเลือก "+ ข้อมูลตัวชี้วัด" โดยจะปรากฏหน้าต่างใหม่เพื่อระบุรายละเอียดของตัวชี้วัดที่ต้องการเพิ่มเติม ดังต่อไปนี้

| Bookmark พิมพ์หน้านี้   |                  | and the se     |                                          |               |                 |
|-------------------------|------------------|----------------|------------------------------------------|---------------|-----------------|
| ระดับ                   | 🖲 ใช้ได้ทั้งหมด  | โช้เฉพาะภายนอก | 🔘 ใช้เฉพาะภายในม                         | หาวิทยาลัย    |                 |
| ประเภท                  | 🙆 เชิงคุณภาพ     | 🖗 เชิงปรีมาณ   | 🖲 เชิงต้นทุน                             | 🔘 ເອີ້າເວລາ   |                 |
| ที่มา                   | ่่∎กพร.          | 🔲 สมศ.         | ่่ ี่ ี่ ี่ ี่ ี่ ี่ ี่ ี่ ี่ ี่ ี่ ี่ ี | 🔲 มหาวิทยาลัย | 🔲 หน่วยงานภายใน |
| มดร่                    | ไม่ระบุ          |                |                                          |               |                 |
| <mark>องศ์ประกอบ</mark> | ไม่ระบุ          |                |                                          |               |                 |
| <b>ช</b> ้อที่          |                  |                |                                          |               |                 |
| ตัวซี้วัด               |                  |                |                                          |               |                 |
| คำอธิบาย                | Size default     |                | <u>I.X.</u>                              | Font default  |                 |
| วิธีการคำบวณ            | ข้อที่ วิธีการคำ | นวณ            |                                          | 🛃 សេរីស       |                 |
|                         | ไม่มีช้อมูล      |                |                                          |               |                 |
| หน่วยนับ                |                  |                |                                          |               |                 |
|                         |                  |                | เกณฑ์การให้คะแร                          | uu            |                 |
|                         | 1                | 2              | 3                                        | 4             | 5               |
|                         | <b>.</b>         |                |                                          |               |                 |
|                         |                  | ยกเลก          |                                          |               |                 |

คู่มือการใช้งานระบบสารสนเทศเพื่อการบริหารผลการปฏิบัติงานของหน่วยงานภายใน (E-PERFORMANCE)

ข้อมูลรายละเอียดของตัวชี้วัดที่ต้องการบันทึกเข้าสู่ระบบแต่ละตัว จะ ประกอบด้วยข้อมูลดังต่อไปนี้

 ระดับของการใช้งานตัวชี้วัด ซึ่งประกอบด้วย ใช้ได้กับทั้งภายในและ ภายนอกมหาวิทยาลัย ใช้เฉพาะภายในมหาวิทยาลัย และใช้เฉพาะภายนอกมหาวิทยาลัย

 2. ประเภทของตัวชี้วัด ได้แก่ ตัวชี้วัดเชิงปริมาณ เชิงคุณภาพ เชิงตันทุน และ เชิงเวลา ซึ่งเมื่อผู้ใช้งานระบุประเภทตัวชี้วัดแล้ว หน้าต่างรายละเอียดตัวชี้วัดในส่วนที่เหลือจะ เปลี่ยนแปลงไปโดยอัตโนมัติตามประเภทของตัวชี้วัดที่ผู้ใช้งานเลือก

 ที่มาของตัวชี้วัด หรือหน่วยงานที่เป็นผู้กำหนดตัวชี้วัด ได้แก่ ก.พ.ร. สมศ. สกอ. มหาวิทยาลัย หรือหน่วยงานภายในเป็นผู้กำหนดเอง

 มิติในการประมินของตัวชี้วัด ประกอบด้วย 4 มิติ ได้แก่ มิติที่1 ด้าน วิชาการ มิติที่2 ด้านการวิจัย มิติที่3 ด้านการบริการวิชาการและทำนุบำรุงศิลปวัฒนธรรม และ มิติที่4 ด้านการบริหารจัดการ

5. องค์ประกอบของตัวชี้วัด ในกรณีที่เป็นตัวชี้วัดสำหรับการประกันคุณภาพ ผู้ใช้งานต้องระบุว่าตัวชี้วัดดังกล่าวอยู่ในองค์ประกอบไหน

 6. หมายเลขข้อของตัวชี้วัด โดยปกติจะระบุเป็นตัวเลขทศนิยม 2 ตำแหน่ง โดยหลักหน่วยคือมิติของตัวชี้วัด และทศนิยมคือลำดับที่ของตัวชี้วัดในแต่ละมิติ เช่น ตัวชี้วัดที่
 1.01 ร้อยละของหลักสูตรที่ดำเนินการตามการะบวนการพัฒนา/ปรับปรุงหลักสูตร หรือตัวชี้วัด ที่ 1.02 จำนวนหลักสูตรที่เป็นสหสาขาวิชา (multi-disciplinary) เป็นตัน

7. ชื่อตัวชี้วัด ให้ระบุชื่อตัวชี้วัดโดยไม่จำเป็นต้องระบุหมายเลขข้อนำหน้าอีก

 8. คำอธิบายตัวชี้วัด ผู้ใช้งานสามารถระบุรายละเอียดคำอธิบายตัวชี้วัดที่ ต้องการเพิ่มเข้าสู่ระบบได้ตามความต้องการ เช่น วัตถุประสงค์ของตัวชี้วัด หรือที่มาของตัวชี้วัด เป็นต้น

 9. วิธีการคำนวณ ซึ่งจะแตกต่างกันไปตามประเภทของตัวชี้วัด ในกรณีที่เป็น ตัวชี้วัดเชิงปริมาณ จะต้องระบุสูตรในการคำนวณผลสำเร็จของตัวชี้วัด แต่ในกรณีของตัวชี้วัดเชิง คุณภาพ ให้ระบุระดับความสำเร็จในการดำเนินงานเป็นขั้น ๆ โดยให้ระบุทีละขั้นแล้วกด "เพิ่ม" เพื่อบันทึกเข้าสู่ระบบ

10. หน่วยนับ หมายถึงหน่วยนับในการกำหนดค่าเป้าหมาย เพื่อให้ผู้ดูแลระบบ ที่จะเป็นผู้บันทึกค่าเป้าหมายสามารถกำหนดค่าเป้าหมายได้อย่างเหมาะสม เช่น ร้อยละ จำนวน หรือระดับ เป็นต้น

คู่มือการใช้งานระบบสารสนเทศเพื่อการบริหารผลการปฏิบัติงานของหน่วยงานภายใน (E-PERFORMANCE)

11. เกณฑ์การให้คะแนน ให้ระบุหลักเกณฑ์ในการให้คะแนนเพื่อคำนวณ ความสำเร็จของแต่ละตัวชี้วัด ตั้งแต่ระดับ 1-5

หลังจากที่ผู้ใช้งานบันทึกข้อมูลรายละเอียดตัวชี้วัดเข้าสู่ระบบอย่างครบถ้วนแล้ว ให้เลือกคำสั่ง "บันทึกข้อมูล" และทำการยืนยันการบันทึกข้อมูล ข้อมูลตัวชี้วัดทั้งหมดจะถูก บันทึกเข้าสู่ระบบ โดยสามารถคลิกที่ชื่อตัวชี้วัดเพื่อดูรายละเอียดตัวชี้วัดที่บันทึกเข้าสู่ระบบได้ดัง ตัวอย่างต่อไปนี้

|                                                                                                    |                                                          |                            |                        | รายละเ | เอียดตัวชี้วัด |  |
|----------------------------------------------------------------------------------------------------|----------------------------------------------------------|----------------------------|------------------------|--------|----------------|--|
| มิติที่1 การเรียนการสอน<br>ข้อที่ 55-1-01                                                                  |                                                          | ดัวชี้วัด ระดับความพึงพอใจ | ของนักศึกษาต่อหลักสูตร |        |                |  |
| ศาอธิบาย<br>พิจารณาจากผลการสำรวจความพึงพอใจของนั<br>วิธีการศานวณ<br>ผลประเมินความพึงพอใจของนักศึกษาต่อพลัก | กศึกษาต่อคุณภาพหลักสูตร<br>เสูตร (สำรวจโดยสำนักบริหาร    | และพัฒนาวิชาการ)           |                        |        |                |  |
|                                                                                                    |                                                          |                            |                        |        |                |  |
| เกณฑการ ใหคะแนน<br>หน่วยนับ (ระดับ)                                                                        | 2.5                                                      | 3                          | 3.5                    | 4      | 4.5            |  |
| ระดับ                                                                                                    | 🔍 ใช้ได้ทั้งหมด 🔘 ใช้เ                                   | .ฉพาะภายนอก 🔘 ใช้เฉพาะม    | กายในมหาวิทยาลัย       |        |                |  |
| ประเภท                                                                                                    | ประเภท 💿 เชิงคุณภาพ 💿 เชิงปริมาณ 💿 เชิงตันทุน 💿 เชิงเวลา |                            |                        |        |                |  |
| ที่มา                                                                                                    | ิกพร. สมศ. 🗆                                             | สกอ. 🗹 มหาวิทยาลัย 🗌       | หน่วยงานภายใน          |        |                |  |
|                                                                                                    |                                                          |                            |                        |        |                |  |

## 4.2 การค้นหาตัวชี้วัดในระบบ

ในการค้นหาตัวชี้วัดที่มีอยู่ในระบบแล้ว ผู้ใช้งานสามารถค้นหาได้โดยเข้าไปใน เมนู "ข้อมูลตัวชี้วัด" แล้วทำการระบุรายละเอียดของตัวชี้วัดที่ต้องการค้นหาในช่องใดช่องหนึ่ง ได้แก่

- 1. ระบุหมายเลขมิติเพื่อค้นหาตามมิติของตัวชี้วัด
- 2. ระบุหมายเลของค์ประกอบเพื่อค้นหาตามองค์ประกอบของตัวชี้วัด
- 3. ระบุปีงบประมาณเพื่อค้นหาตัวชี้วัดทั้งหมดในแต่ละปีงบประมาณ
- 4. ระบุหมายเลขข้อ หรือส่วนใดส่วนหนึ่งของชื่อตัวชี้วัด เพื่อค้นหาตัวชี้วัดตาม

ชื่อหรือหมายเลขข้อ

หลังจากที่ระบุเงื่อนไขการค้นหาในข้อใดข้อหนึ่งแล้ว ให้คลิกที่คำสั่ง "ค้นหา" ระบบจะแสดงตัวซี้วัดทั้งหมดตามเงื่อนไขที่ระบุ เพื่อให้ผู้ใช้งานสามารถเข้าไปดูรายละเอียดของ แต่ละตัวชี้วัดได้

|          |                       |                      |   |                              |        | ข้อมูลตัวชี้วัด                                                  |
|----------|-----------------------|----------------------|---|------------------------------|--------|------------------------------------------------------------------|
| SEARCH : | มิติที่<br>ปิงบประมาณ | "ไม่ระบุ<br>"ไม่ระบุ | • | องค์ประกอบ ๆ<br>ข้อที่, ชื่อ | ม่ระบุ | <ul> <li>คันหา</li> <li>คันหา</li> <li>ข้อมูลตัวชีวัด</li> </ul> |

#### 4.3 การบันทึกคำรับรองการปฏิบัติราชการของหน่วยงานภายใน

ในหน้าแรกของผู้ใช้งาน ผู้ดูแลระบบสามารถเพิ่มข้อมูลคำรับรองการปฏิบัติ ราชการของหน่วยงานภายในทุกหน่วยงานได้ โดยเลือกเมนู "คำรับรอง" เพื่อเพิ่มรายละเอียด คำรับรองของแต่ละหน่วยงาน

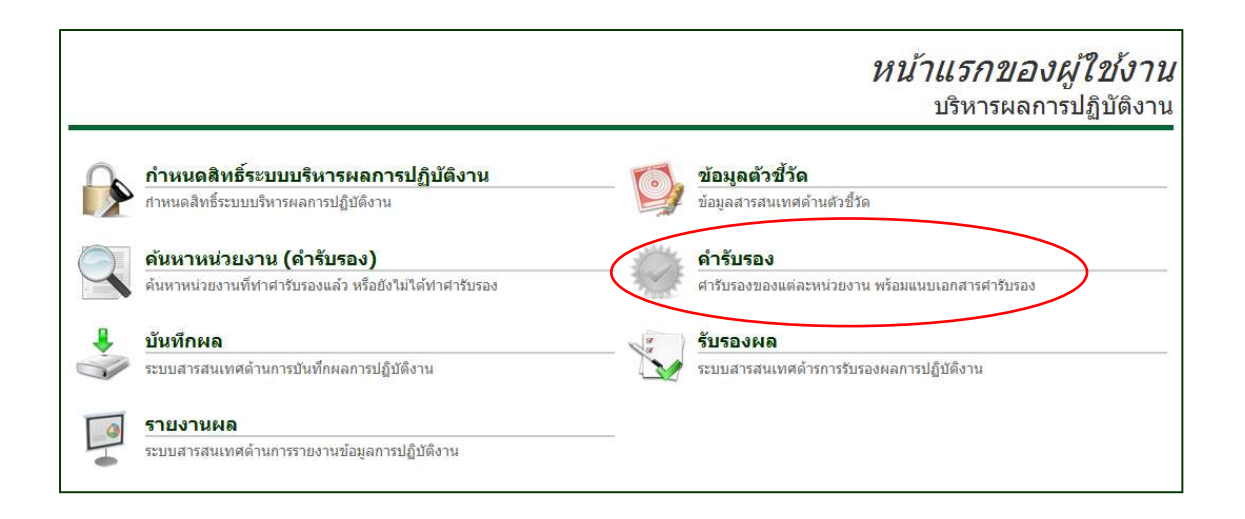

|                       |                              |     | 1 |                | คำรับรอง                 |
|-----------------------|------------------------------|-----|---|----------------|--------------------------|
| SEARCH :              | ปึงบประมาณ<br>หน่วยงาน       |     | 2 |                | เลือกปี<br>เลือกหน่วยงาน |
| เอกสารอ้างอิงคำร่     | รับรอง                       | - 3 |   | ด้นหาเอกสาร    | เพิ่มเอกสาร              |
| ไม่มีข้อมูล           |                              |     |   |                |                          |
| ข้อมูลดำรับรอง        |                              |     |   | เพิ่มตัวขี้วัด | จากหน่วยงาน              |
| 📒 มิติที่1 การเรียนกา | ารสอน                        |     |   |                |                          |
| 📒 มิติที่2 การวิจัย   |                              |     |   |                |                          |
| 📒 มิติที่3 บริการวิชา | การและท่านุปารุงศิลปวัฒนธรรม | I   |   |                |                          |
| 📒 มิติที่4 การบริหารร | จัดการ                       |     | 5 |                |                          |
|                       |                              |     | 5 |                | บันทึก                   |

คู่มือการใช้งานระบบสารสนเทศเพื่อการบริหารผลการปฏิบัติงานของหน่วยงานภายใน (E-PERFORMANCE)

ในหน้าคำรับรอง ผู้ดูแลระบบสามารถเพิ่มรายละเอียดคำรับรองของแต่ละ หน่วยงานได้ ซึ่งรายละเอียดคำรับรองของแต่ละหน่วยงานประกอบด้วย ปีงบประมาณที่ทำคำ รับรอง หน่วยงานที่ทำคำรับรอง เอกสารคำรับรองฉบับจริง และตัวชี้วัดในคำรับรองแยกตาม มิติในการประเมิน โดยสามารถดำเนินการตามลำดับดังนี้

 เลือกปีงบประมาณที่จัดทำคำรับรองโดยเลือกที่คำสั่ง "เลือกปี" จะปรากฏ หน้าต่างใหม่ให้เลือกปีงบประมาณ ดังนี้

| เลือกปี |      | × |
|---------|------|---|
|         | 2556 |   |
|         | 2555 |   |
|         | 2554 |   |
|         | 2553 |   |
|         | 2552 |   |
|         |      |   |

เลือกหน่วยงานที่ต้องการทำคำรับรองการปฏิบัติราชการโดยเลือกเมนู
 "เลือกหน่วยงาน" โดยสามารถพิมพ์ชื่อหน่วยงานหรือบางส่วนชองชื่อเพื่อค้นหาหน่วยงานใน
 ช่องค้นหา หลังจากนั้นให้คลิกเครื่องหมาย

| เลือกหน่วยงาน                              |                                |   |
|--------------------------------------------|--------------------------------|---|
| ด้นหาหน่วยงาน                              | มหา                            | - |
| 🕝 มหาวิทยาลัยแม่โจ้- <mark>แ</mark> พร่ เจ | เลิมพระเกียรติ                 |   |
| 🕝 มหาวิทยาลัยแม่โจ้-ชุมพร                  |                                |   |
| 🕝 สำนักพิมพ์มหาวิทยาลัยแม                  | ่โจ้                           |   |
| 🕝 <mark>สำนักฟาร์มมหาวิ</mark> ทยาลัย      |                                |   |
| 🕝 สำนักงานอธิการบดี » กอง                  | บกลาง » สำนักงานสภามหาวิทยาลัย |   |
| 🕝 มหาวิทยาลัยแม่โจ้                        |                                |   |

 การแนบเอกสารคำรับรองฉบับจริงในรูปแบบ pdf ไฟล์ สามารถทำได้โดย เลือกเมนู "เอกสารอ้างอิงคำรับรอง" ซึ่งจะปรากฏหน้าต่างใหม่ให้ผู้ใช้งานเลือกไฟล์เอกสารที่ ต้องการแนบได้ทั้งจากเว็บไซต์เอกสารอ้างอิงของมหาวิทยาลัยโดยเลือกที่เมนู "ค้นหาเอกสาร" หรือแนบเอกสารจากคอมพิวเตอร์โดยเลือก "เพิ่มเอกสาร" โดยเอกสารอ้างอิงทั้งหมดจะถูกเพิ่ม ไปยังเว็บไซต์เอกสารอ้างอิงของมหาวิทยาลัยก่อน เพื่อรวบรวมไฟล์ทั้งหมดไว้ในฐานข้อมูลเดียว

| ันห | n                                                                                                    |                | เพิ่มเอกสาร                                                | ×      |
|-----|----------------------------------------------------------------------------------------------------|----------------|------------------------------------------------------------|--------|
|     | ค้นหา                                                                                                    | 🗹 เอกสารของฉัน | เอกสารอ้างอิง : 🖱 จากเครื่อง 🖱 อ้างอิงแหล่งอื่น (URL)      |        |
| 0   | [52110] THEFT HERE AND AND AND AND AND AND AND AND AND AND                                                                                                    |                | Đa :                                                       | Browse |
| 0   | [52026] รายงานผลรอบ 6 เดือนรามด้วย่งขึ้นละโครงการ<br>http://www.e-manage.mju.ac.th/openFile.aspx?id=NTIwMjY=<br>ชื่อคุ่เพิ่มอกสาร การะเพิร สุริษตา 5/9/2555 11:59:53 |                | กล่องเอกสาร : เอกสารอ้างอิง กพร.51 💌 เพิ่ม<br>รายคะเอียด : | *      |
| 0   | [52025] รายงานผล 12 เดือนส่วนของตัวบ่งขึ้<br>http://www.e-manage.mju.ac.th/openFile.aspx?id=NTIwMjU=<br>ซื่ออยู่เพิ่มเอกสาร เวตุมฟี สุริษณา 5/9/2555 11:57/03        |                |                                                            |        |
| 0   | [52024] รายงานผล 12 เดือนส่วนใครงการ<br>http://www.e-manage.mju.ac.th/openFile.aspx?id=NTIwMjQ=<br>ข้อมู่เกิดออกราร เวณฑิ: สุริษณา 5/9/2555 11:54:23                 |                |                                                            |        |
| 0   | [52020] ທັງອອ່າຈາກອານໂຄງທາງກຳນຸ<br>http://www.e-manage.mju.ac.th/openFile.aspx?id=NTIwMjA=<br>ສ້ວຍງັດຄົມລາດກາງ ເຫຼດເຫັງ ຊີໃນທາ 500/2555 11:07:49                     |                | ชนิดเอกสาร : 💌 เอกสารสาธารณะ 🖱 เอกสารส่วนตัว               |        |
|     |                                                                                                    | 123            | ป็นที่ก                                                    |        |

 การเพิ่มข้อมูลตัวชี้วัดในคำรับรองของแต่ละหน่วยงานสามารถทำได้ในเมนู "ข้อมูลคำรับรอง" โดยตัวชี้วัดที่จะนำมาจัดทำคำรับรองจะถูกดึงมาจากฐานข้อมูลตัวชี้วัดทั้งหมด ในระบบซึ่งได้บันทึกไปแล้ว โดยสามารถเลือกตัวชี้วัดมาจัดทำคำรับรองของแต่ละหน่วยงานได้ 2 วิธี คือวิธีที่ 1 เลือกทีละตัวชี้วัดโดยเลือกเมนู "เพิ่มตัวชี้วัด" จะปรากฏหน้าต่างใหม่ดังนี้

| เลือกตัวชี้วัด |                |                  |               | × |
|----------------|----------------|------------------|---------------|---|
|                | ค้นหาตัวชี้วัด | 🔎 จากมหาวิทยาลัย | 🔑 จากหน่วยงาน |   |
| ไม่มีข้อมูล    | 1              |                  |               |   |

โดยสามารถพิมพ์คำสำคัญของตัวชี้วัดหรือหมายเลขตัวชี้วัดที่ต้องการ แล้ว คลิก ✔ หน้าตัวชี้วัดที่ต้องการนำมาใช้ หรือวิธีที่ 2 คือคัดลอกตัวชี้วัดทั้งหมดจากคำรับรองของ หน่วยงานที่ได้นับทึกเข้าสู่ระบบไว้แล้ว โดยเลือกที่เมนู "จากหน่วยงาน" ซึ่งจะปรากฏหน้าต่าง ใหม่ดังนี้

| เลือกหน่วยงาน                          |                                | × |
|----------------------------------------|--------------------------------|---|
| ด้นหาหน่วยงาน                          | มหา                            | ~ |
| 🕝 มหาวิทยาลัยแม่โจ้-แพร่ เจ            | <b>เลิมพระเกียรติ</b>          |   |
| 🕝 มหาวิทยาลัยแม่โจ้-ชุมพร              |                                |   |
| 🕝 สำนักพิมพ์มหาวิทยาลัยแม              | ่ไจ้                           |   |
| 🕝 สำนักฟาร์มมห <mark>า</mark> วิทยาลัย |                                |   |
| 🕝 สำนักงานอธิการบดี » กอง              | งกลาง » สำนักงานสภามหาวิทยาลัย |   |
| 🕝 มหาวิทยาลัยแม่โจ้                    |                                |   |

โดยผู้ใช้งานสามารถพิมพ์ชื่อหน่วยงานที่ต้องการคัดลอกตัวชี้วัด แล้วคลิก ✓ หน้าชื่อหน่วยงานที่ต้องการคัดลอก หลังจากนั้นระบบจะคัดลอกตัวชี้วัดทั้งหมดของหน่วยงาน ที่เลือกมาเป็นตัวชี้วัดในคำรับรองของหน่วยงานใหม่ โดยตัวชี้วัดทั้งหมดจะปรากฏในหน้าแรก โดยแยกอยู่ตามมิติต่างๆทั้ง 4 มิติโดยอัตโนมัติ ได้แก่ มิติที่ 1 ด้านวิชาการ มิติที่ 2 ด้านการ วิจัย มิติที่ 3 ด้านบริการวิชาการและทำนุบำรุงศิลปวัฒนธรรม และมิติที่ 4 ด้านการบริหาร จัดการ

 หลังจากบันทึกรายละเอียดข้อมูลคำรับรองทั้งหมดครบถ้วนแล้ว สามารถ บันทึกคำรับรองเข้าสู่ระบบได้โดยเลือกเมนู "บันทึก" โดยจะปรากฏหน้าต่างยืนยันการบันทึก ผล เมื่อเลือกยืนยันการบันทึกผลแล้ว ข้อมูลคำรับรองจะถูกบันทึกเข้าสู่ระบบ

| ผลการเ | ก้างาน 🗙                  |
|--------|---------------------------|
| 0      | บันทึกข้อมูลเรียบร้อยแล้ว |
|        | Ok                        |

### 4.4 การค้นหาคำรับรองของหน่วยงานภายใน

ผู้ใช้งานสามารถค้นหาคำรับรองของหน่วยงานต่าง ๆที่ได้ลงนามคำรับรองการ ปฏิบัติราชการในแต่ละปีไปแล้ว โดยเลือกที่เมนู "ค้นหาคำรับรอง" ในหน้าแรกของผู้ใช้งาน

| - |                                                                                           |     | <i>หน้าแรกของผู้ใช้งาน</i><br>บริหารผลการปฏิบัติงาน                |
|---|-------------------------------------------------------------------------------------------|-----|--------------------------------------------------------------------|
|   | <b>กำหนดสิทธิ์ระบบบริหารผลการปฏิบัติงาน</b><br>กำหนดสิทธิ์ระบบบริหารผลการปฏิบัติงาน       | Ø   | <b>ข้อมูลตัวขี้วัด</b><br>ข้อมูลสารสนเทศด้านตัวซี้วัด              |
|   | <b>ดันหาหน่วยงาน (คำรับรอง)</b><br>ดันหาหน่วยงานที่ทำศารับรองแล้ว หรือยังไม่ได้ทำศารับรอง | - 🔅 | <b>ดำรับรอง</b><br>ศำรับรองของแต่ละหน่วยงาน พร้อมแนบเอกสารศำรับรอง |
|   | <b>บันทึกผล</b><br>ระบบสารสนเทศด้านการบันทึกผลการปฏิบัติงาน                               | No. | รับรองผล<br>ระบบสารสนเทศด้ารการรับรองผลการปฏิบัติงาน               |
|   | <b>รายงานผล</b><br>ระบบสารสนเทศด้านการรายงานข้อมูลการปฏิบัติงาน                           |     |                                                                    |

หลังจากเลือกเมนู "ค้นหาคำรับรอง" แล้ว จะปรากฏหน้าต่างใหม่เพื่อเลือก หน่วยงานที่ผู้ใช้งานต้องการดูรายละเอียดคำรับรอง โดยสามารถดำเนินการตามขั้นตอนต่อไป ดังนี้

|                                        | า รายกา  | ารหน่วยงาน (คำรับรอง)                                                 |
|----------------------------------------|----------|-----------------------------------------------------------------------|
| SEARCH :                               | 2        | 2555 เลือกปี<br>เร้บรองแล้ว หน่วยงานที่ยังไม่ท่าศารับรอง<br>เซิ เพิ่ม |
| สงขังสมบริกอราเลี                      | หน่วยงาน | 3                                                                     |
| สานกงานอธการบด                         |          |                                                                       |
| บริหารธรกิจ                            |          |                                                                       |
| สำนักวิจัยและส่งเสริมวิชาการการเกษตร   |          |                                                                       |
| วิทยาศาสตร์                            |          | 3                                                                     |
| วิศวกรรมและอุตสาหกรรมเกษตร             |          | 🗔 🗰                                                                   |
| มหาวิทยาลัยแม่โจ้-แพร่ เฉลิมพระเกียรติ |          | 😂 🗰                                                                   |
| มห <mark>าวิ</mark> ทยาลัยแม่โจ้-ชุมพร |          | 🔁 🗰                                                                   |
| วิทยาลัยบริหารศาสตร์                   |          | 🗇 🗰                                                                   |
| สำนักหอสมุด                            |          | 🗇 🗰                                                                   |
|                                        | 1 2      |                                                                       |

1. เลือกปีงบประมาณที่ต้องการดูคำรับรองการปฏิบัติราชการของหน่วยงาน

ภายใน

2. เลือกหน่วยงานที่ลงนามคำรับรองแล้วทั้งหมด หลังจากนั้นจะปรากฏ รายชื่อหน่วยงานที่มีการจัดทำคำรับรองแล้วทั้งหมดให้ผู้ใช้งานเลือกดูรายละเอียดคำรับรอง

การเลือกดูรายละเอียดคำรับรองของหน่วยงาน สามารถทำได้โดยการคลิก

์ ที่สัญลักษณ์ 🗇 จะปรากฏหน้าต่างข้อมูลรายละเอียดคำรับรองของหน่วยงานที่ท่านเลือก ดังนี้

|                                                                                                   |                                                                                                    |                   |                                       | คำ                                | รับรอ             |
|---------------------------------------------------------------------------------------------------|----------------------------------------------------------------------------------------------------|-------------------|---------------------------------------|-----------------------------------|-------------------|
| 0540011                                                                                           | บึงบประมาณ                                                                                                    | 2555              |                                       |                                   | เลือกปี           |
| SEARCH : NUZBOTU                                                                                  | ผลิตกรรมการเกษตร                                                                                                    |                   | ເລື                                   | อกหน่วยงาน                        |                   |
| อกสารอ้างอิงคำร                                                                                   | รับรอง                                                                                                    |                   | ด้นหาเ                                | อกสาร เพื่                        | มเอกสาร           |
| ารับรองการปฏิบัติราชก                                                                             | กร ประจำปังบประมาณ พ.ศ.2555 (คณะผลิตก                                                                                  | รรมการเกษตร)      |                                       |                                   |                   |
| ข้อมูลดำรับรอง                                                                                    |                                                                                                    |                   | เพิ่มตั                               | วชีวัด จาย                        | าหน่วยงาน         |
| -                                                                                                 |                                                                                                    |                   |                                       |                                   |                   |
| 📕 มิดิที่1 การเรียนกา                                                                             | ารสอน<br>ตัวขี้วั                                                                                                    | ĥ                 | หน่วยนับ                              | เป้าหมา                           | ŧ                 |
| มิดิที่1 การเรียนก<br>5-<br>- ระดับความพึงพอใจ<br>1                                               | ารสอน<br>ตัวชีวั<br>เของนักศึกษาต่อหลักสูตร                                                                            | <b>9</b>          | หน่วยนับ<br>ระดับ                     | เป้าหมา<br>3.50                   | U<br>I            |
| มิติที่1 การเรียนก<br>5-<br>- ระดับความพึงพอไจ<br>1<br>5-<br>- ร้อยละของหลักสูต<br>2-             | หสอน<br>ดังซึ่ง<br>ของนักศึกษาต่อหลักสูตร<br>กรีโด้รับการรับทราบโดย สกอ.                                               | a                 | หน่วยนับ<br>ระดับ<br>ร้อยละ           | เป้าหมา<br>3.50<br>80.00          | 1<br>1            |
| มิติที่1 การเรียนกา<br>5-<br>5-<br>5-<br>5-<br>5-<br>5-<br>5-<br>5-<br>5-<br>5-<br>5-<br>5-<br>5- | หสอน<br>ดัวนี้วี<br>ของนักศึกษาต่อหลักสูตร<br>กรีได้รับการรับทราบโดย สกอ.<br>เจียองนายจ้างต่อคุณลึกษณะของบัณฑ์คมหาวิ่า | ด<br>กยาสัยแม่ไจ้ | พน่วยบับ<br>ระดับ<br>ร้อยละ<br>ร้อยละ | เป้าหมา<br>3.50<br>80.00<br>83.00 | 11<br>1<br>1<br>1 |

ซึ่งผู้ใช้งานสามารถดูได้ทั้งคำรับรองฉบับจริงที่หัวหน้าหน่วยงานลงนามกับ อธิการบดีในรูปแบบ pdf ไฟล์ และดูรายละเอียดตัวชี้วัดและค่าเป้าหมายในแต่ละมิติ

## 4.5 การบันทึกค่าเป้าหมายของตัวชี้วัดในคำรับรอง

ในการจัดทำคำรับรองการปฏิบัติราชการของหน่วยงานภายใน แต่ละหน่วยงาน จะมีตัวชี้วัดและค่าเป้าหมายที่แตกต่างกันไปตามที่ได้ตกลงกันไว้กับอธิการบดี ดังนั้นผู้ดูแล ระบบจะเป็นผู้บันทึกตัวชี้วัดและค่าเป้าหมายในคำรับรองให้ทุกหน่วยงาน โดยในหน้าแรกของ ผู้ดูแลระบบให้เลือกค้นหาคำรับรองของหน่วยงานที่ต้องการกำหนดค่าเป้าหมายในเมนู "ค้นหา หน่วยงาน(คำรับรอง)" หลังจากนั้นให้ดำเนินการค้นหาคำรับรองของหน่วยงานตามที่ระบุไว้ใน ข้อ 4.4

|   |                                                                                            | หน้าเ                                                  | <i>แรกของผู้ใช้งาน</i><br>มริหารผลการปฏิบัติงาน |
|---|--------------------------------------------------------------------------------------------|--------------------------------------------------------|-------------------------------------------------|
|   | <b>กำหนดสิทธิ์ระบบบริหารผลการปฏิบัติงาน</b><br>ศาหนดสิทธิ์ระบบบริหารผลการปฏิบัติงาน        |                                                        |                                                 |
|   | <b>ด้นหาหน่วยงาน (คำรับรอง)</b><br>ด้นหาหน่วยงานที่ท่าศารับรองแล้ว หรือยังไม่ใต้ทำศารับรอง | ศ <b>ำรับรอง</b><br>ศารับรองของแต่ละหน่วยงาน พร้อมแนบเ | อกสารศำรับรอง                                   |
| * | <b>บันทึกผล</b><br>ระบบสารสนเทศด้านการบันทึกผลการปฏิบัติงาน                                | - รับรองผล<br>ระบบสารสนเทศดำรการรับรองผลการปฏิ         | บัติงาน                                         |
|   | <b>รายงานผล</b><br>ระบบสารสนเทศด้านการรายงานข้อมูลการปฏิบัติงาน                            | _                                                      |                                                 |

เมื่อพบข้อมูลของหน่วยงานที่กำหนดค่าเป้าหมายตัวชี้วัดแล้ว ผู้ดูแลระบบ สามารถดูคำรับรองและค่าเป้าหมายฉบับจริงได้โดยคลิกที่ "1" และสามารถดูรายละเอียด ตัวชี้วัดในแต่ละมิติได้โดยคลิกที่สัญลักษณ์ 💭 จะปรากฏข้อมูลตัวชี้วัดทั้งหมดในมิติที่ผู้ใช้งาน เลือก และสามารถดูรายละเอียดแต่ละตัวชี้วัดทั้งคำอธิบาย วิธีการคำนวณ เกณฑ์การวัด หน่วย นับ ฯลฯ โดยคลิกที่ชื่อตัวชี้วัด จะปรากหน้าต่างดังต่อไปนี้

|                                                                        |                                               |                       |                          |          |        | คำรับรอง                 |
|------------------------------------------------------------------------|-----------------------------------------------|-----------------------|--------------------------|----------|--------|--------------------------|
| SEARCH :                                                               | ปิงบประมาณ<br>หน่วยงาน                        |                       | 2555<br>ผลิตกรรมการเกษตร |          |        | เลือกปี<br>เลือกหน่วยงาน |
| <b>เอกสารอ้างอิงคำร</b> ู้<br>ศารับรองการปฏิบัติราชก                   | <b>ับรอง</b><br>าร ประจำปังบประมาณ พ.ศ.2555 ( | ัคณะผลิตกรรมการเกษตร) | 1                        | ด้นหาเล  | อกสาร  | เพิ่มเอกสาร              |
| ข้อมูลคำรับรอง<br>มิติที1 การเรียนกา<br>มิติที2 การวิจัย               | 2<br>SHOU                                     |                       |                          | เพิ่มดัว | ชี้วัด | จากหน่วยงาน              |
| <ul> <li>มิติที่3 บริการวิชาก</li> <li>มิติที่4 การบริหารจ่</li> </ul> | การและทำนุปารุงศิลปวัฒนธรรม<br>ัดการ          | 3<br>ศักส์รัด         |                          | 4        | 15     | าหมาย                    |
| 55-<br>6- ระดับความสำเร็จขอ<br>01                                      | งแผนพัฒนาบุคลากร                              | W S L SM              |                          | ระดับ    | 5.00   |                          |
| 55-<br>6- การปฏิบัติตามบทบ<br>05                                       | าทหน้าที่ของผู้บริหารสถาบัน                   |                       |                          | ระดับ    | 5.00   | *                        |

|                                                                            |                                                          |                                    |                        | รายละเ               | อียดตัวชี้วัด        |  |
|----------------------------------------------------------------------------|----------------------------------------------------------|------------------------------------|------------------------|----------------------|----------------------|--|
| มิติที่4 การบริหารจัดการ<br>ข้อที่ 55-6-01                                 |                                                          | <b>ดัวชี้วัด ระ</b> ดับความสำเร็จข | เองแผนพัฒนาบุคลากร     |                      |                      |  |
| <b>คำอธิบาย</b><br>กระบวนการและผลลัพธ์ในการขับเคลื่อนแผนฟ<br>วิธีดารสามารถ | ัฒนาบุคลากรของหน่วยงานทั้                                | ้งระดับมหาวิทยาลัย และคณ           | :/สำนัก                |                      |                      |  |
| ข้อที่                                                                     |                                                          | วิธีการค่านว                       | ณ                      |                      |                      |  |
| <ol> <li>มีการจัดทำแผนพัฒนาบุคลากรประจำ</li> </ol>                         | ปังบประมาณ พ.ศ. 2555 โด                                  | ยมีความสอดคล้องกับแผนแผ            | นพัฒนาบุคลากรระยะ 4 ปี |                      |                      |  |
| 2 มีการถ่ายแผนพัฒนาบุคลากรแก่บุคลา                                         | ากรภายในหน่วยงาน                                         |                                    |                        |                      |                      |  |
| 3 มีการติดตามความก้าวหน้าการดำเนิน                                         | งานตามแผนพัฒนาบุคลากรอย                                  | ว่างสม่ำเสมอ และจัดทำรายง          | านเสนอต่อผูมีอำนาจ     |                      |                      |  |
| 4 มีการประเมินสัมฤทธิผลของแผนพัฒน                                          | าบุคลากรประจำปีและรายงาน                                 | เให้ผู้มีอำนาจทราบ เพื่อปรับบ      | ปรุงแผนในปีต่อไป       |                      |                      |  |
| 5 นำข้อเสนอแนะจากผลการประเมินไป                                            | ปรับปรุงแผนพัฒนาบุคลากรใน                                | ปีต่อไป                            |                        |                      |                      |  |
|                                                                            |                                                          |                                    |                        |                      |                      |  |
| เกณฑ์การให้คะแนน                                                           | 1                                                        | 2                                  | 3                      | 4                    | 5                    |  |
| หน่วยนับ (ระดับ)                                                           | มีการดำเนินการ 1 ข้อ                                     | มีการดำเนินการ 2 ข้อ               | มีการดำเนินการ 3 ข้อ   | มีการดำเนินการ 4 ข้อ | มีการดำเนินการ 5 ข้อ |  |
| ระดับ 💿 ใช้ได้ทั้งหมด 🔿 ใช้เฉพาะภายนอก 🔿 ใช้เฉพาะภายในมหาวิทยาลัย          |                                                          |                                    |                        |                      |                      |  |
| ประเภท                                                                     | 🖲 เชิงคุณภาพ 🔘 เชิงบ                                     | Jริมาณ 🔘 เชิงต้นทุน 🤅              | 🖲 เชิงเวลา             |                      |                      |  |
| ทีมา                                                                       | ที่มา 🗋 กพร. 🗌 สมศ. 🗐 สกอ. 🗹 มหาวิทยาลัย 🗐 หน่วยงานภายใน |                                    |                        |                      |                      |  |

เมื่อผู้ดูแลระบบได้ตรวจสอบรายละเอียดตัวชี้วัดที่ลงนามในคำรับรองว่าตรงกับ ในเอกสารแล้ว ในการกำหนดค่าเป้าหมายของแต่ละตัวชี้วัด ผู้ดูแลระบบสามารถกรอกตัวเลขค่า เป้าหมายตามที่หัวหน้าหน่วยงานได้ลงนามไว้กับอธิการบดีในช่องหมายเลข "4" ของทุกตัวชี้วัด หลังจากนั้นให้เลือก "บันทึก" และ "ยืนยัน" ข้อมูลค่าเป้าหมายของหน่วยงานจะถูกบันทึกเข้าสู่ ระบบต่อไป

คู่มือการใช้งานระบบสารสนเทศเพื่อการบริหารผลการปฏิบัติงานของหน่วยงานภายใน (E-PERFORMANCE)

# บทที่ 5 การบันทึกผลการดำเนินงานตามคำรับรอง

หลังจากที่มีการบันทึกข้อมูลตัวชี้วัดเข้าสู่ระบบ และจัดทำคำรับรองและ กำหนดค่าเป้าหมายของแต่ละตัวชี้วัดในคำรับรองของทุกหน่วยงานแล้ว ผู้รับผิดชอบในการ ติดตามผลการดำเนินงานของหน่วยงานภายในแต่ละหน่วยงาน ซึ่งส่วนใหญ่จะเป็นนักวิเคราะห์ นโยบายและแผน จะต้องติดตามผลการดำเนินงาน และรวบรวมข้อมูลหลักฐาน เพื่อรายงานผล การดำเนินงานเข้าสู่ระบบ เพื่อใช้เป็นข้อมูลในการประมวลสัมฤทธิ์ผลของการปฏิบัติราชการตาม คำรับรองของหน่วยงานที่รับผิด และรายงานผลให้ผู้บริหารมหาวิทยาลัยทราบต่อไป

ในการรายงานผลการปฏิบัติราชการในแต่ละปีงบประมาณนั้น จะกำหนดให้มี การรายงานผล 2 ครั้ง คือรอบ 6 เดือน ภายในวันที่ 30 เมษายน และรอบ 12 เดือน ภายใน วันที่ 30 กันยายน ของทุกปีงบประมาณ โดยทุกหน่วยงานสามารถรายงานผลการดำเนินงาน ผ่านระบบ e-performance ได้ โดยดำเนินการตามขั้นตอนดังนี้

### 5.1 การบันทึกผลการดำเนินงานเข้าสู่ระบบ

ในหน้าแรกของผู้ใช้งาน ผู้รับผิดชอบในการบันทึกผลการดำเนินงานของแต่ละ หน่วยงาน คือนักวิเคราะห์นโยบายและแผน จะได้รับการกำหนดสิทธิ์จากผู้ดูแลระบบให้สามารถ เข้าถึงเมนู "บันทึกผล" ได้ เพื่อเข้าไปบันทึกผลการดำเนินงานตามคำรับรองของหน่วยงานที่ ตนเองรับผิดชอบ

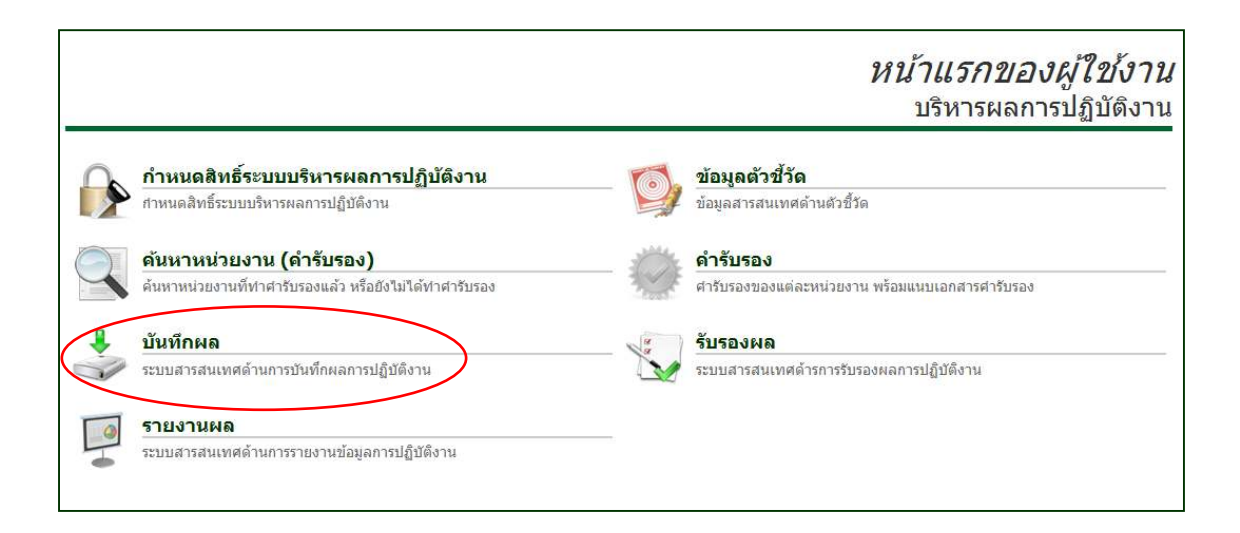

หลังจากเลือกเมนู "บันทึกผล" แล้ว จะปรากฏหน้าต่าง "รายการบันทึกผล" โดยในหน้าต่างดังกล่าว ผู้รับผิดชอบของแต่ละหน่วยงานจะเห็นเฉพาะข้อมูลคำรับรองการปฏิบัติ ราชการของหน่วยงานตนเองเท่านั้น และเมื่อเข้าสู่หน้าดังกล่าวแล้ว ให้ผู้รับผิดชอบตรวจสอบ ปีงบประมาณ ชื่อหน่วยงาน และเอกสารคำรับรองต้นฉบับที่แนบไว้ในระบบให้ถูกต้อง และเมื่อ ตรวจสอบครบถ้วนแล้วให้คลิกที่รูป รายละเอียดตัวชี้วัดในแต่ละมิติดังต่อไปนี้

|                                                                                                    |                                                         | รายการบันทึกผล |
|----------------------------------------------------------------------------------------------------|---------------------------------------------------------|----------------|
| ปึงบประมาณ                                                                                                    | 2555                                                    | เลือกปี        |
| หน่วยงาน                                                                                                    | วิศวกรรมและอุดสาหกรรมเกษตร                              | เลือกหน่วยงาน  |
| <ul> <li>เอกสารอ้างอิงคำรับรอง</li> <li>สารับรองการปฏิบัติราชการ ประจำปึงบประมา</li> <li>ช้อมูลคำรับรอง</li> <li>มิติที1 การเรียนการสอน</li> <li>มิติที2 การวิจัย</li> <li>มิติที3 บริการวิชาการและท่านุปารุงศิล</li> <li>มิติที4 การบริหารจัดการ</li> </ul> | ณ พ.ศ.2555 (คณะวิศวกรรมและอุคสาหกรรมการเกษ<br>ปวัฒนธรรม | RT)            |

ข้อมูลตัวชี้วัดในแต่ละมิติจะประกอบด้วยหมายเลขตัวชี้วัด ชื่อตัวชี้วัด หน่วยนับ และค่าเป้าหมายที่หน่วยงานลงนามไว้กับอธิการบดี นอกจากนี้ยังมีสัญลักษณ์แสดง ความก้าวหน้าในการรายงานผลการดำเนินการ ได้แก่

 สัญลักษณ์ 🗄 สำหรับให้ผู้รับผิดชอบคลิกเข้าไปเพื่อบันทึกผลการ ดำเนินงานในแต่ละตัวชี้วัด

2. สัญลักษณ์ 🥮 สำหรับดูข้อเสนอแนะจากผู้ตรวจรับรองผล

 สัญลักษณ์ *ก*ามายความว่าได้มีการบันทึกผลการดำเนินงานเข้าสู่ระบบ แล้ว อยู่ระหว่างการตรวจรับรองของผู้รับผิดชอบจากส่วนกลาง

4. สัญลักษณ์ 🌌 หมายความว่ายังไม่มีการบันทึกข้อมูลผลการดำเนินงาน

เข้าสู่ระบบ

 สัญลักษณ์ หมายความว่า ผู้รับรองผลจากส่วนกลางได้ยืนยันรับรองผล การดำเนินงานในตัวชี้วัดนั้นแล้ว

| มิติที่1 การเรียนการสอน                                                                |          |          |                       |
|----------------------------------------------------------------------------------------|----------|----------|-----------------------|
| ดัวชี้วัด                                                                              | หน่วยนับ | เป้าหมาย |                       |
| 55-<br>1- ระดับความพึงพอใจของนักศึกษาต่อหลักสูตร<br>01                                 | ระดับ    | 3.50     | <b>*</b> =/?          |
| 55-<br>1- ร้อยละของหลักสูตรที่ได้รับการรับทราบโดย สกอ.<br>02-                          | ร้อยละ   | 87.50    | •                     |
| 55-<br>1- ร้อยละความพึงพอใจของนายจ้างต่อคุณลักษณะของบัณฑิตมหาวิทยาลัยแม่โจ้<br>04      | ร้อยละ   | 76.00    | <b>:</b>              |
| 55-<br>1- บัณฑิตปริญญาตรีที่ได้งานทำ หรือประกอบอาชีพอิสระภายใน 1 ปี<br>05              | ร้อยละ   | 73.00    | <b>:</b> • /?         |
| 55-<br>1 - ผลงานของผู้สำเร็จการศึกษาระดับปริญญาโททที่ได้รับการดีพิมพ์หรือเผยแพร่<br>06 | ร้อยละ   | 25.00    | <b>:</b> •/?          |
| 55-<br>1 - ร้อยละของอาจารย์ที่มีตำแหน่งทางวิชาการ<br>07                                | ร้อยละ   | 56.10    | -                     |
| 55-<br>1- ร้อยละของอาจารย์ประจำที่มีคุณวุฒิ ปริญญาเอก<br>10                            | ร้อยละ   | 63.00    | <b>₽</b> ∞ <i>∤</i> ? |
| 55-<br>1- ร้อยละความพึงพอใจต่อสถาบันอุดมศึกษาของนักศึกษา<br>17                         | ร้อยละ   | 78.00    | <b>:</b> • /?         |
| 55-<br>2- ระบบและกลไกในการส่งเสริมกิจกรรมนักศึกษา<br>01                                | ระดับ    | 6.00     | <b>:</b> •/?          |

### 5.2 การรายงานผลตัวชี้วัดเชิงปริมาณ

การบันทึกผลการดำเนินงานสำหรับตัวชี้วัดเชิงปริมาณ หลังจากผู้รับผิดชอบ คลิกคำสั่ง 記 แล้ว จะปรากฏหน้าต่างสำหรับบันทึกผลการดำเนินงานของตัวชี้วัดดังกล่าว โดยทุกตัวชี้วัดจะปรากฏกล่องข้อความชี้แจงว่า "หน่วยงานระดับคณะ/สำนักพิจารณาจากร้อยละ ความสำเร็จของเป้าหมายในคำรับรองการปฏิบัติราชการ" เพื่อให้เป็นที่เข้าใจว่า ในการคำนวณ ความสำเร็จของแต่ละตัวชี้วัดนั้นจะพิจาณาจากร้อยละของผลการดำเนินงานเทียบกับเป้าหมายที่ ลงนามไว้ในคำรับรอง

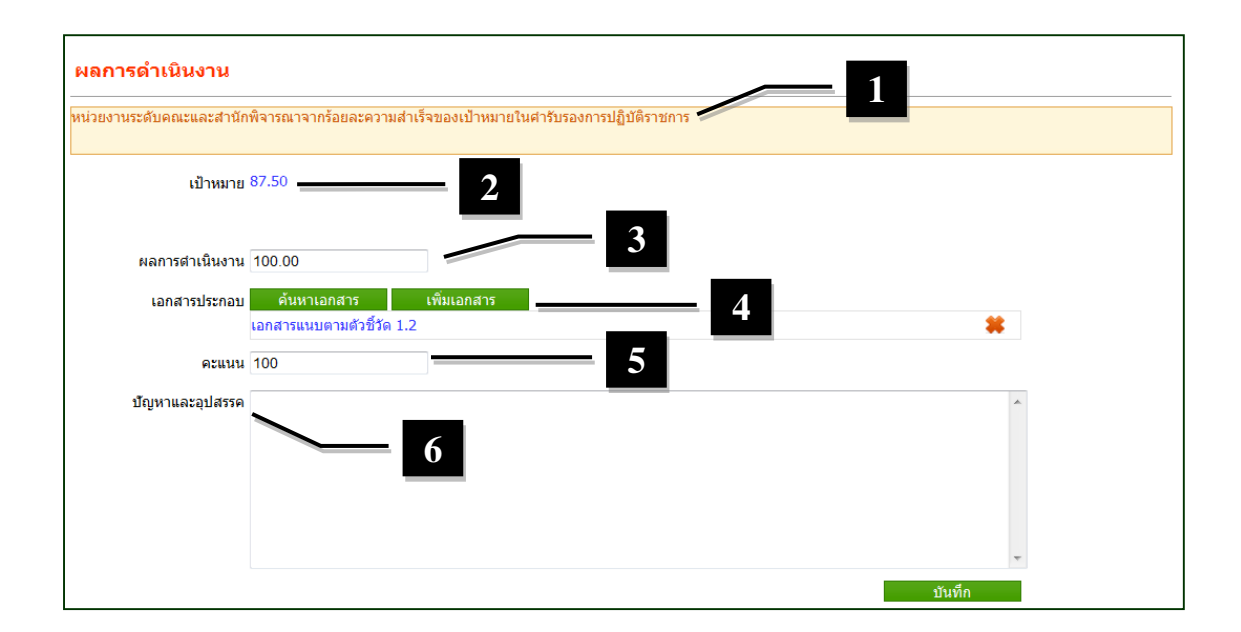

ค่าเป้าหมายของแต่ละตัวชี้วัดจะปรากฏขึ้นโดยอัตโนมัติ ตามที่ได้กำหนดไว้ในคำ รับรองการปฏิบัติราชการ โดยให้ผู้รับผิดชอบระบุผลการดำเนินงานในช่องหมายเลข 3 โดยระบุ เป็นตัวเลขทศนิยม 2 หลัก หลังจากนั้นให้บันทึกหลักฐานแนบสำหรับยืนยันผลการดำเนินงาน ซึ่งสามารถทำได้โดยเลือกเมนู "เอกสารอ้างอิงคำรับรอง" ซึ่งจะปรากฏหน้าต่างใหม่ให้ผู้ใช้งาน เลือกไฟล์เอกสารที่ต้องการแนบได้ทั้งจากเว็บไซต์เอกสารอ้างอิงของมหาวิทยาลัยโดยเลือกที่เมนู "ค้นหาเอกสาร" หรือแนบเอกสารจากคอมพิวเตอร์โดยเลือก "เพิ่มเอกสาร" โดยเอกสารอ้างอิง ทั้งหมดจะถูกเพิ่มไปยังเว็บไซต์เอกสารอ้างอิงของมหาวิทยาลัยก่อน เพื่อรวบรวมไฟล์ทั้งหมดไว้ใน ฐานข้อมูลเดียว

| ลันห | n                                                                                                    | เพิ่มเอกสาร                                          | ×      |
|------|----------------------------------------------------------------------------------------------------|------------------------------------------------------|--------|
|      | ดับหา 🗵 เอกสารของฉัน                                                                                                    | เอกสารอ้างอิง : 🔿 จากเครื่อง 🔿 อ้างอิงแหล่งอื่น (U   | IRL)   |
| 0    | [52110] ໂທຍາກຮ<br>http://www.e-manage.mju.ac.th/openFile.aspx?id=NTtxMTA=<br>ຢ້ອງກິນລາມກາງ ເງແປນຄື ຫຼາຍມາ 6/9/2555 18-8505                                            | ชื่อ :                                               | browse |
| 0    | [52026] ຮາຍຮານແລະລະນຸຣ໌ ເລືອນຮານເລັບປະອື່ແລະໂຄຮະກາຮ<br>http://www.e-manage.mju.ac.th/openFile.aspx?id=NTIvMjY=<br>ພື້ອຍູ່ເຫັນແລະຫາກ ການເຮັດ ເຈົ້າຫາ 529/2555 11:53:53 | รายละเอียด :                                         | -      |
| 0    | [52025] รายรานผล 12 เดือนส่วนของสัวปะชื่<br>http://www.e-manage.mju.ac.th/openFile.aspx?id=NTIwMjU=<br>ชื่อผู้เกิดออกสาร เรายะได้ สูงควา 5/0/2515 11:57/03            |                                                      |        |
| 0    | [52024] รายรามผล 12 เดือนส่วนโครงการ<br>http://www.e-manage.mju.ac.th/openFile.aspx?id=NTIxMjQ=<br>ชื่อผู้เพิ่มแต่สารรายเสีย สุริษทา 55/2555 11:54623                 |                                                      | -      |
| 0    | [52020] ທັວຍຢາຍງາຍການໂທຍກາງການ<br>http://www.e-manage.mju.ac.th/goenFile.aspx?id=NTIwMjA=<br>ຢ້ອຍງິຍົມພາກກາງ ການເອີສ ຢູ່ໃນທາ 5/9/2555 11:07:49                        | ชนิดเอกสาร : 👻 เอกสารสาธารณะ 🖱 เอกสารส่วา<br>ชันที่ก | นตัว   |
|      | 123                                                                                                    |                                                      |        |

หลังจากแนบเอกสารอ้างอิงแล้ว ในช่อง "คะแนน" ระบบจะคำนวณคะแนนให้ โดยอัตโนมัติ โดยคำนวณจากร้อยละความความสำเร็จของผลการดำเนินงาน (หมายเลข 3) เปรียบเทียบกับเป้าหมาย (หมายเลข 2) ซึ่งค่าคะแนนสูงสุดจะไม่เกิน 100 คะแนน นอกจากนี้ผู้รับผิดชอบยังสามารถระบุปัญหาอุปสรรคในการดำเนินงานเพื่อให้ ส่วนกลางได้รับทราบเพื่อปรับปรุงในปีต่อไป โดยพิมพ์ปัญหาอุปสรรคดังกล่าวในช่อง "บัญหา และอุปสรรค" และหลักจากที่บันทึกข้อมูลผลการดำเนินงานตัวชี้วัดทุกส่วนครบถ้วนแล้ว ให้ เลือกบันทึกข้อมูลและยืนยันการบันทึก ระบบจะบันทึกผลการดำเนินงานในตัวชี้วัดดังกล่าว และ นำไปประมวลผลรวมกับตัวชี้วัดอื่นๆ ต่อไป

### 5.3 การรายงานผลตัวชี้วัดเชิงคุณภาพ

ในหน้าผลการดำเนินงานของตัวชี้วัดเชิงคุณภาพ ก็จะปรากฏกล่องข้อความชี้แจง เช่นเดียวกับตัวชี้วัดเชิงปริมาณ และในช่องค่าเป้าหมายก็จะระบุค่าเป้าหมายตามที่ลงนามไว้ใน คำรับรอง

วิธีการรายงานผลสำหรับตัวชี้วัดเชิงคุณภาพ จะต้องรายงานผลการดำเนินงาน ตามระดับความสำเร็จที่กำหนดไว้ในรายละเอียดแต่ละตัวชี้วัด ซึ่งปรากฏเกณฑ์การประเมินในแต่ ละขั้นโดยอัตโนมัติ (หมายเลข 3) ผู้รับผิดชอบจะต้องแนบเอกสารอ้างอิงและผลการดำเนินงาน ในแต่ละข้อ โดยเอกสารอ้างอิงสารมารถแนบได้ด้วยวิธีเดียวกันกับตัวชี้วัดเชิงปริมาณ โดย สามารถเพิ่มเอกสารกี่ฉบับก็ได้ หลังจากนั้นให้บันทึกผลการดำเนินงานในแต่ละขั้นในช่อง "ผล การดำเนินงาน" (หมายเลข 4) โดยให้ทำตามขั้นตอนเช่นนี้ในทุกระดับขั้นที่มีผลการ ดำเนินงาน

หลังจากนั้นระบบจะคำนวณคะแนนให้โดยอัตโนมัติในช่อง "คะแนน" โดย คำนวณเป็นร้อยละ พิจารณาจากจำนวนข้อที่มีผลการดำเนินงานและหลักฐานแนบ เทียบกับ จำนวนข้อทั้งหมด เช่น มีผลการดำเนินงาน 3 ข้อ จากจำนวนทั้งหมด 5 ข้อ จะสามารถคำนวณ ความสำเร็จได้ที่ระดับร้อยละ 75

เมื่อบันทึกข้อมูลครบถ้วนแล้ว ผู้รับผิดชอบสามารถบันทึกปัญหาอุปสรรค แล้ว กดบันทึกและยืนยันผล ได้เช่นเดียวกับตัวชี้วัดเชิงปริมาณ

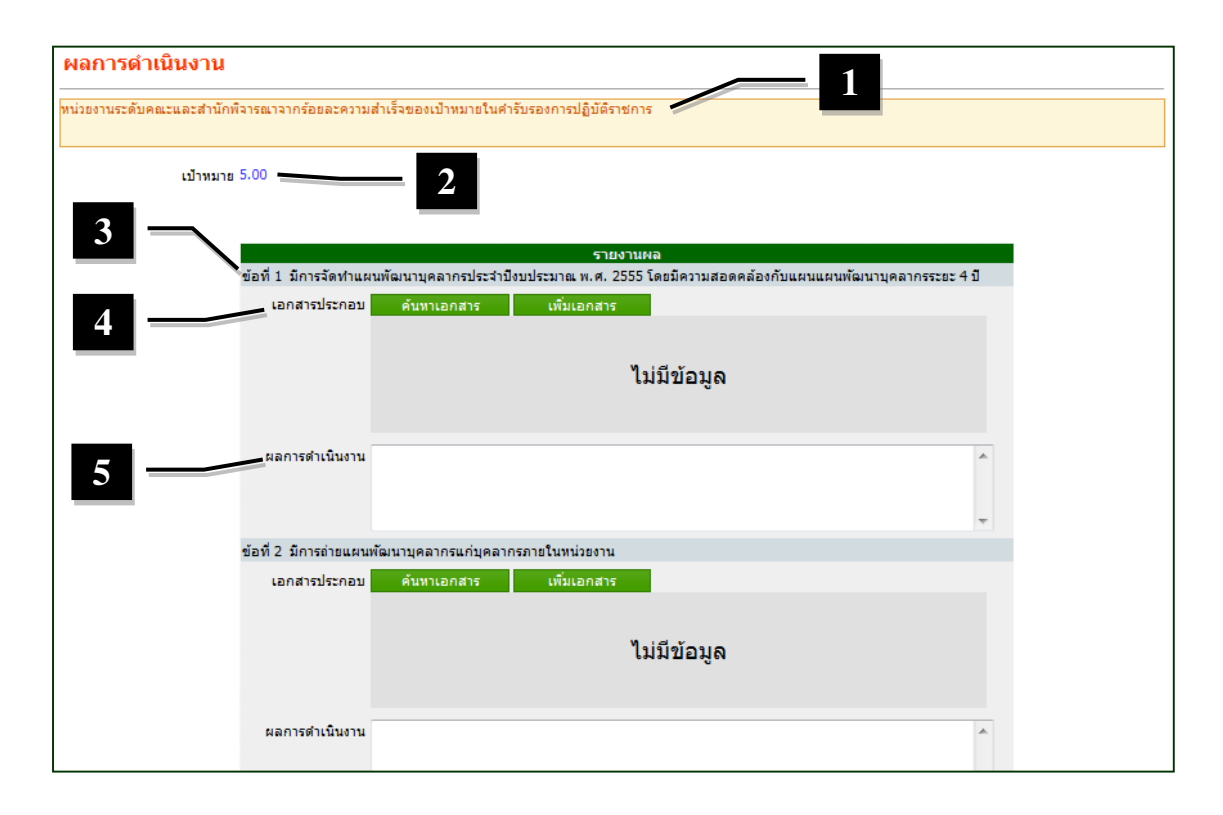

#### 5.4 การรับรองผล

หลังจากที่แต่ละหน่วยงานได้ดำเนินการบันทึกผลการดำเนินงานตามคำรับรอง เข้าสู่ระบบแล้ว ผู้รับผิดชอบในการตรวจรับรองข้อมูลเพื่อยืนยันผลการดำเนินงานของแต่ละ หน่วยงาน คืองานยุทธศาสตร์และติดตามประเมินผล กองแผนงาน จะเป็นผู้เข้าไปตรวจสอบ รายละเอียดผลการดำเนินงานในแต่ละตัวชี้วัดของทุกหน่วยงาน และยืนยันค่าคะแนน เพื่อใช้ใน การประเมินสัมฤทธิ์ผลในภาพรวมของหน่วยงาน โดยวิธีการตรวจรับรองผลสามารถทำได้ ดังต่อไปนี้

|                                                                | <i>หน้าแรกของผู้ใช้งาน</i><br>บริหารผลการปฏิบัติงาเ |
|----------------------------------------------------------------|-----------------------------------------------------|
| <b>กำหนดสิทธิ์ระบบบริหารผลการปฏิบัติงาน</b>                    | ข้อมูลตัวชี้วัด                                     |
| ภาหนดสิทธิ์ระบบบริหารผลการปฏิบัติงาน                           | ข้อมูลสารสนเทศด้านตัวชี้วัด                         |
| <b>ดันหาหน่วยงาน (ดำรับรอง)</b>                                | ดำรับรอง                                            |
| ค้นหาหน่วยงานที่ทำศารับรองแล้ว หรือยังไม่ได้ทำศารับรอง         | ศารับรองของแต่ละหน่วยงาน พร้อมแนบเอกสารศำรับรอง     |
| <b>บันทึกผล</b>                                                | รับรองผล                                            |
| ระบบสารสนเทศด้านการบันทึกผลการปฏิบัติงาน                       | ระบบสารสนเทศด้วรศกรรบรองผลการปฏิบัติงาน             |
| <b>รายงานผล</b><br>ระเพสารสนเทศด้านการราชงานข้อมอการปฏิทัติงาน |                                                     |

ในหน้าแรกของผู้ใช้งานซึ่งเป็นผู้ที่มีหน้าที่ตรวจรับรองผลการดำเนินงาน จะ สามารถมองเห็นเมนู "รับรองผล" ซึ่งใช้เพื่อเข้าไปตรวจสอบรายละเอียดและยืนยันผลการ ดำเนินงานของทุกหน่วยงานได้ โดยหลังจากที่ผู้ตรวจรับรองผลการดำเนินงานคลิกที่เมนู ดังกล่าวแล้ว จะปรากฏหน้าต่างให้ดังต่อไปนี้

|                                                        |                                                                        |                                               |                | รับระ    | องผล   |
|--------------------------------------------------------|------------------------------------------------------------------------|-----------------------------------------------|----------------|----------|--------|
|                                                        | ปึงบประมาณ                                                             | 2555                                          |                | เลือ     | กปี    |
|                                                        | หน่วยงาน                                                               | วิศวกรรมและอุดสาหกรรมเกษตร                    |                | เลือกหน่ | ่วยงาน |
| เอกสารอ้าง<br>ศารับรองการป<br>ข้อมูลคำรับ<br>มิติที1 ก | งอิงคำรับรอง<br>ฏิบัติราชการ ประสาบิงบประมาง<br>บรอง<br>าารเรียนการสอน | ณ พ.ศ.2555 (คณะวิศวกรรมและอุตสาหกรรมการเกษตร) |                |          |        |
| FF 1 01                                                |                                                                        | ดัวชี้วัด                                     | หน่วยนับ       | เป้าหมาย |        |
| 55-1-01<br>55-1-02-                                    | ระดบความพงพอเจของน<br>ร้อยละของหลักสตรที่ได้รั                         | กศกษาตอหลกสูตร<br>ับการรับทราบโดย สกอ         | ระดบ<br>ร้อยละ | 3.50     |        |
| 55-1-04                                                | ร้อยละความพึงพอใจของ                                                   | นายจ้างต่อคุณลักษณะของบัณฑิตมหาวิทยาลัยแม่โจ้ | ร้อยละ         | 76.00    |        |

คู่มือการใช้งานระบบสารสนเทศเพื่อการบริหารผลการปฏิบัติงานของหน่วยงานภายใน (E-PERFORMANCE)

ในหน้า "รับรองผล" ผู้ตรวจรับรองผลสามารถเลือกดูคำรับรองของทุก หน่วยงานได้ โดยเลือกปีงบประมาณ แล้วเลือกหน่วยงานที่ต้องการตรวจรับรอง หลังจากนั้นจะ ปรากฏรายละเอียดคำรับรองของหน่วยงานที่เลือก โดยผู้ตรวจรับรองผลสามารถคลิกเข้าไปที่ สัญลักษณ์ 🙋 ท้ายตัวซี้วัดที่ต้องการรับรองผล ซึ่งจะปรากฏหน้าต่างใหม่ดังต่อไปนี้

| ผลการดำเนินงาน           |                                          |                 |                   |               |                |                   |  |
|--------------------------|------------------------------------------|-----------------|-------------------|---------------|----------------|-------------------|--|
| หน่วยงานระดับคณะและสำนัก | เพิจารณาจากร้อยละความสำเร็               | จของเป้าหมายในเ | ค่ารับรองการปฏิบั | iติราชการ<br> |                |                   |  |
| เป้าหมาย                 | 87.50                                    |                 |                   |               |                |                   |  |
| ผลการดำเนินงาน           | 100.00                                   | ]               |                   |               |                |                   |  |
| เอกสารประกอบ             | ด้นหาเอกสาร<br>เวอสารแบบควบค้าชี้วัด 1.2 | เพิ่มเอกสาร     |                   |               |                | *                 |  |
| คะแนน                    | 100                                      | ]               |                   |               |                | •                 |  |
| บัญหาและอุปสรรค          |                                          |                 |                   |               |                | *                 |  |
|                          |                                          |                 |                   |               |                |                   |  |
|                          |                                          |                 |                   |               |                |                   |  |
|                          |                                          |                 |                   |               |                | -                 |  |
|                          |                                          |                 |                   |               |                | บันทึก            |  |
| รับรองผล                 |                                          |                 |                   |               |                |                   |  |
| ความเห็นผู้รับรองผล      |                                          |                 |                   |               |                | *                 |  |
|                          |                                          |                 |                   |               |                |                   |  |
|                          |                                          |                 |                   |               |                |                   |  |
|                          |                                          |                 |                   |               |                | -                 |  |
|                          |                                          |                 |                   |               | บันทึกรับรองผล | บันทึกไม่รับรองผล |  |

ในหน้าตรวจรับรองผลของแต่ละตัวชี้วัด จะปรากฏข้อมูลผลการดำเนินงานพร้อม ทั้งเอกสารอ้างอิงที่ผู้รับผิดชอบระดับหน่วยงานรายงานเข้าสู่ระบบ ผู้ตรวจรับรองผลสามารถ คลิกที่ชื่อเอกสารอ้างอิงเพื่อดูรายละเอียดของเอกสารดังกล่าวได้ โดยระบบจะให้ยืนยันการเปิด เอกสารแนบในหน้าต่างใหม่ดังนี้

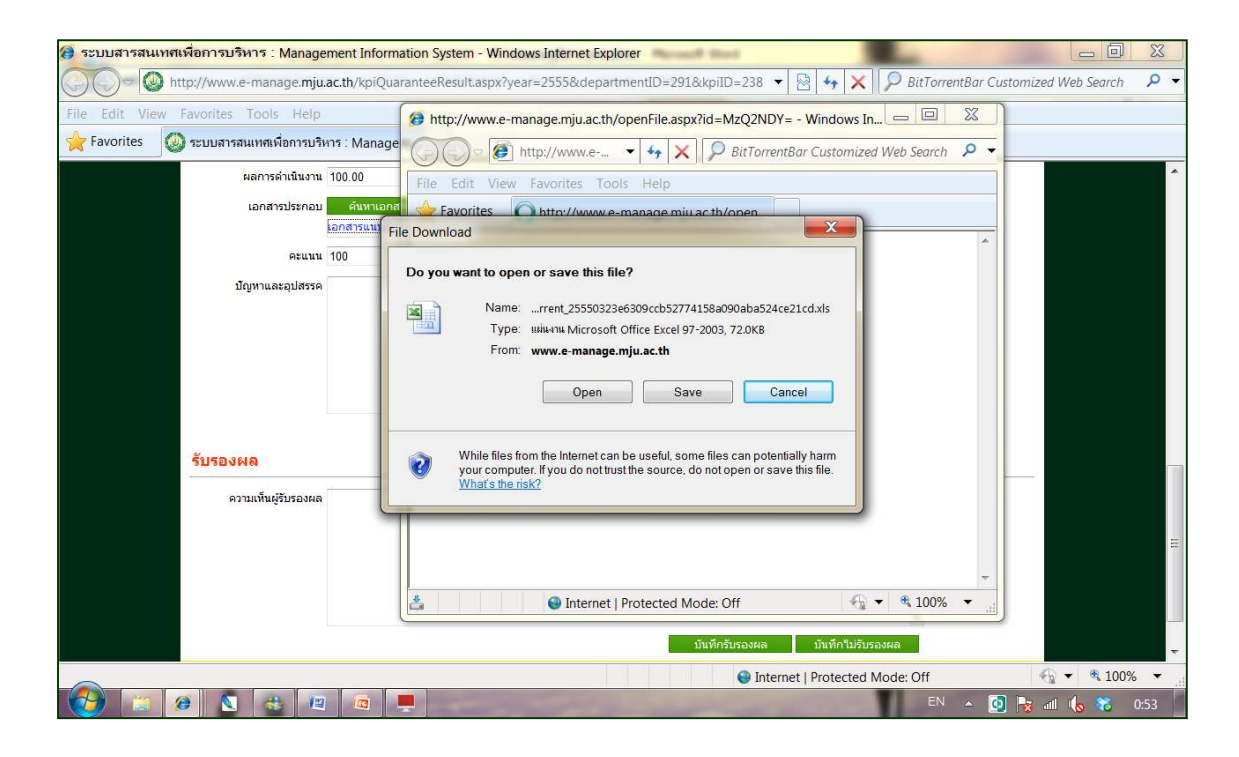

เมื่อผู้ตรวจรับรองตรวจสอบผลการดำเนินงานและเอกสารแนบจนครบถ้วนแล้ว สามารถแสดงความคิดเห็นต่อผลการดำเนินงานได้ในช่อง "ความเห็นผู้รับรองผล" หลังจากนั้น ให้เลือก "บันทึกรับรองผล" หรือ "บันทึกไม่รับรองผล" แล้วยืนยันการบันทึกผล

หลังจากผู้ตรวจรับรองผลบันทึกผลการตรวจรับรองแล้ว ข้อมูลจะปรากฏในหน้า รายงานผลการดำเนินงานของแต่ละหน่วยงานดังนี้

| ข้อมูลคำรั<br>— | ปรอง                                                                 |          |          |        |              |
|-----------------|----------------------------------------------------------------------|----------|----------|--------|--------------|
| 📕 มิติที่1 ศ    | กรเรียนการสอน<br>ตัวชี้วัด                                           | หน่วยนับ | เป้าหมาย | ผล     | % ความสำเร็จ |
| 55-1-01         | ระดับความพึงพอใจของนักศึกษาต่อหลักสตร                                | ระดับ    | 3.50     |        | X            |
| 55-1-02-        | ร้อยละของหลักสูตรที่ได้รับการรับทราบโด <sup>้</sup> ย สกอ.           | ร้อยละ   | 87.50    | 100.00 | 100.00 🧹     |
| 55-1-04         | ร้อยละความพึงพอใจของนายจ้างต่อคุณลักษณะของบัณฑิตมหาวิทยาลัยแม่โจ้    | ร้อยละ   | 76.00    | 73.80  | 97.11 🦄      |
| 55-1-05         | บัณฑิตปริญญาตรีที่ได้งานทำ หรือประกอบอาชีพอิสระภายใน 1 ปี            | ร้อยละ   | 73.00    | 79.55  | 100.00 🥂     |
| 55-1-06         | ผลงานของผู้สำเร็จการศึกษาระดับปริญญาโทที่ได้รับการดีพิมพ์หรือเผยแพร่ | ร้อยละ   | 25.00    | 45.00  | 100.00 🥂     |
| 55-1-07         | ร้อยละของอาจารย์ที่มีตำแหน่งทางวิชาการ                               | ร้อยละ   | 56.10    | 56.10  | 100.00 🥂     |
| 55-1-10         | ร้อยละของอาจารย์ประจำที่มีคุณวุฒิ ปริญญาเอก                          | ร้อยละ   | 63.00    | 60.98  | 96.79 🥂      |
| 55-1-17         | ร้อยละความพึงพอใจต่อสถาบันอุดมศึกษาของนักศึกษา                       | ร้อยละ   | 78.00    | 79.47  | 100.00 🥂     |
| 55-2-01         | ระบบและกลไกในการส่งเสริมกิจกรรมนักศึกษา                              | ระดับ    | 6.00     | 4.00   | 80.00 🥂      |

ในกรณีที่ผู้ตรวจรับรองยืนยันรับรองผลคะแนน จะปรากฏสัญลักษณ์ 🛩 ท้าย ข้อมูลตัวชี้วัด ซึ่งหมายความว่าคะแนนของตัวชี้วัดดังกล่าวจะถูกนำไปคำนวณในระดับ ความสำเร็จในภาพรวมของหน่วยงานต่อไป

แต่ในกรณีที่ผู้ตรวจรับรองผลไม่รับรองคะแนนในตัวชี้วัดใด จะปรากฏสัญลักษณ์ X ท้ายตัวชี้วัดดังกล่าว ซึ่งผู้รับผิดชอบสามารถเข้าไปดูข้อเสนอแนะของผู้ตรวจรับรอง และ ปรับปรุงข้อมูลตามข้อเสนอแนะ แล้วบันทึกผลเพื่อให้ผู้ตรวจรับรองรับรองผลอีกครั้งได้

32

ทั้งนี้ ในกรณีที่ผู้ตรวจรับรอง ยังไม่ทำการรับรองค่าคะแนนในตัวชี้วัดใด คะแนน ความสำเร็จของตัวชี้วัดนั้นจะยังไม่ถูกนำไปคำนวณในระดับความสำเร็จในภาพรวมของหน่วยงาน ได้

# บทที่ 6 การรายงานผลการดำเนินงานของหน่วยงาน

หลังจากที่แต่ละหน่วยงานรายงานผลการดำเนินงานตามคำรับรองการปฏิบัติ ราชการเข้าสู่ระบบ และผู้ตรวจรับรองผลได้ดำเนินการตรวจสอบผลการดำเนินงานและ เอกสารอ้างอิงแล้ว ระบบจะประมวลผลการดำเนินงานทั้งในภาพรวม และในรายละเอียดทุก ตัวชี้วัด เพื่อรายงานผลให้ผู้ที่เกี่ยวข้องทราบ

ในการรายงานผลการดำเนินงานของแต่ละหน่วยงานนั้น ในแต่ละปีงบประมาณ จะกำหนดให้มีการรายงานผลจำนวน 2 ครั้ง คือในรอบ 6 เดือน (ภายในวันที่ 10 เมษายน) และรอบ 12 เดือน (ภายในวันที่ 10 ตุลาคม) เพื่อใช้ผลดังกล่าวในการประเมินความสำเร็จของ หน่วยงาน โดยผ่านความเห็นชอบของที่ประชุมคณะกรรมการประจำหน่วยงาน และเป็นส่วน หนึ่งในการประเมินผลการปฏิบัติงานของผู้บริหาร

ผลการดำเนินงานของแต่ละหน่วยงาน ถือเป็นข้อมูลที่สามารถเผยแพร่สู่ สาธารณะได้ ดังนั้นผู้ใช้งานทั่วไปสามารถเข้าดูผลการดำเนินงานได้ โดยเข้าสู่ระบบ e-management ของมหาวิทยาลัย แล้วเลือกหัวข้อ "บริหารผลการปฏิบัติงาน"

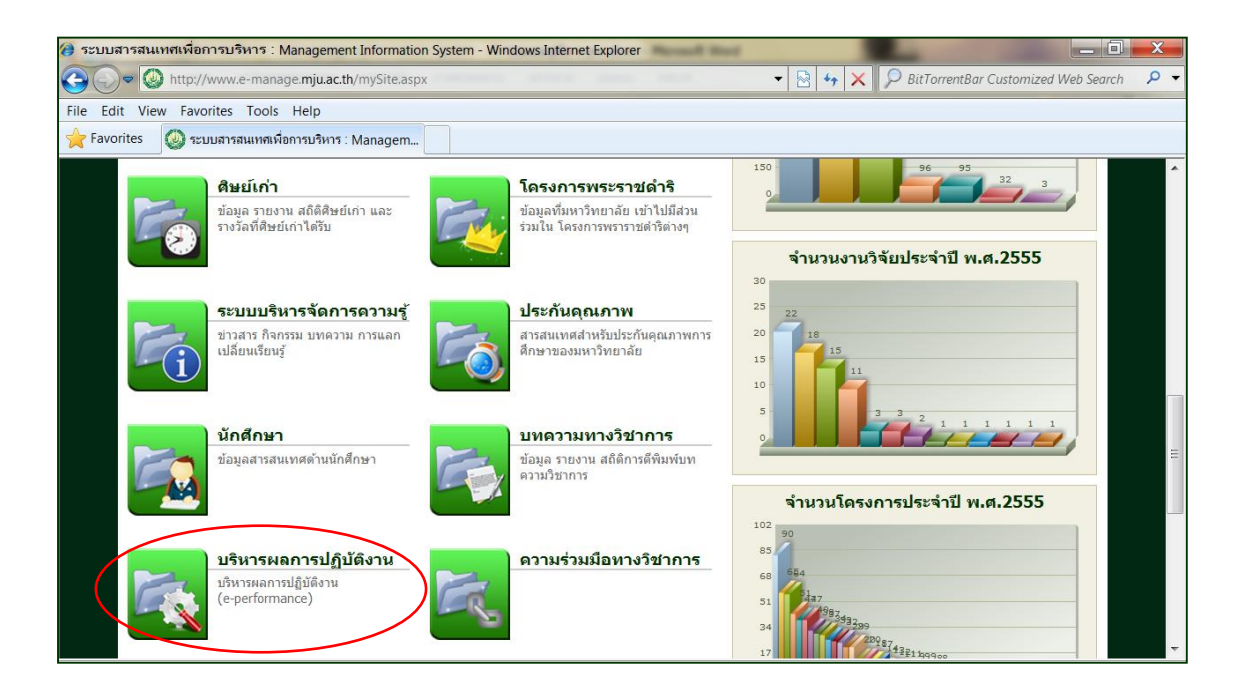

เมื่อผู้ใช้งานทั่วไปเข้าสู่ระบบบริหารผลการปฏิบัติงาน (e-performance) แล้ว จะปรากฏเมนูให้เลือกใช้งานดังนี้

้คู่มือการใช้งานระบบสารสนเทศเพื่อการบริหารผลการปฏิบัติงานของหน่วยงานภายใน (E-PERFORMANCE)

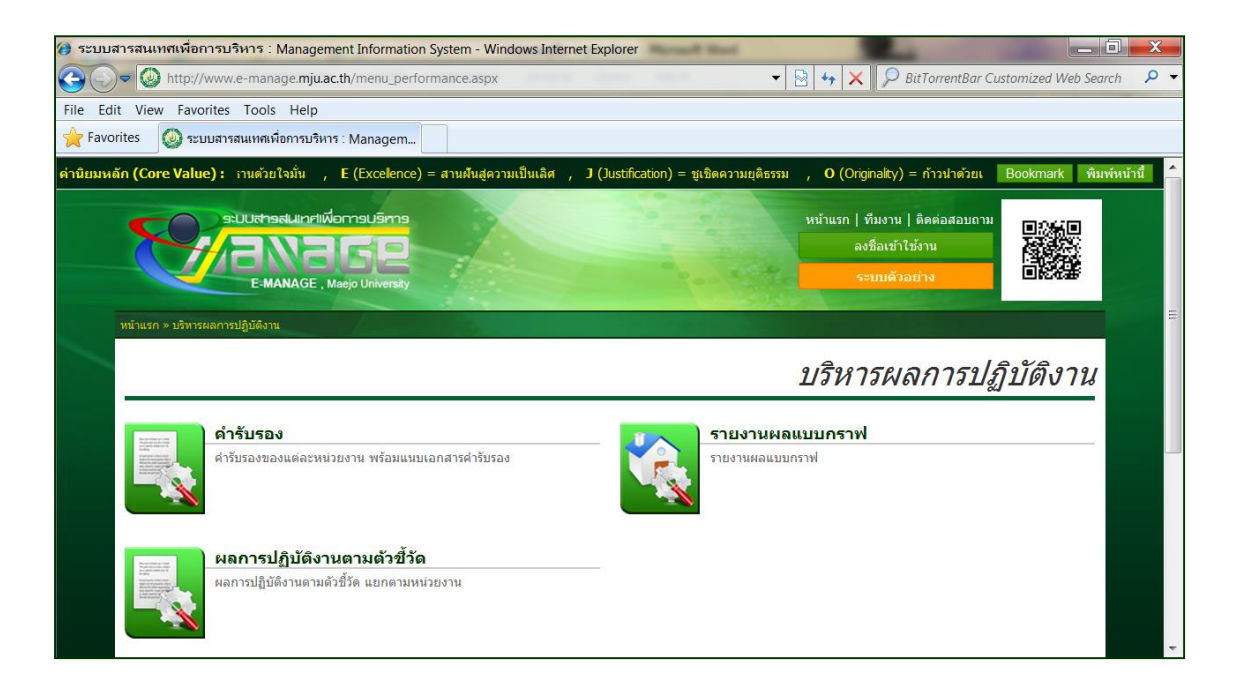

 เมนู "คำรับรอง" ใช้สำหรับดูรายละเอียดคำรับรอง และตัวชี้วัดของ หน่วยงานภายในมหาวิทยาลัยทุกหน่วยงาน

 2. เมนู "รายงานผลแบบกราฟ" ใช้สำหรับดูผลการปฏิบัติราชการของแต่ละ หน่วยงาน โดยจะแสดงผลในรูปแบบเกจ์วัดประสิทธิภาพการดำเนินงาน และสามารถดู รายละเอียดของแต่ละตัวชี้วัดได้

 เมนู "ผลการปฏิบัติงานตามตัวชี้วัด" ใช้สำหรับดูรายงานผลการปฏิบัติงาน ของแต่ละหน่วยงาน โดยแยกเป็นตัวชี้วัด เพื่อให้เห็นภาพรวมความสำเร็จในแต่ละตัวชี้วัด

#### 6.1 การรายงานผลแบบกราฟ

เมื่อผู้ใช้งานเลือกเมนู "รายงานผลแบบกราฟ" จะปรากฏหน้าต่างรายงานผล การดำเนินงานในรูปแบบเกจ์วัดประสิทธิภาพ ซึ่งผู้ใช้งานจะต้องเลือกปีงบประมาณที่ต้องการดู ผลการดำเนิน ทั้งนี้ข้อมูลสามารถดูย้อนหลังได้ถึงปีงบประมาณ พ.ศ. 2554 เนื่องจากเป็นปีแรก ที่เริ่มใช้งานระบบ e-performance

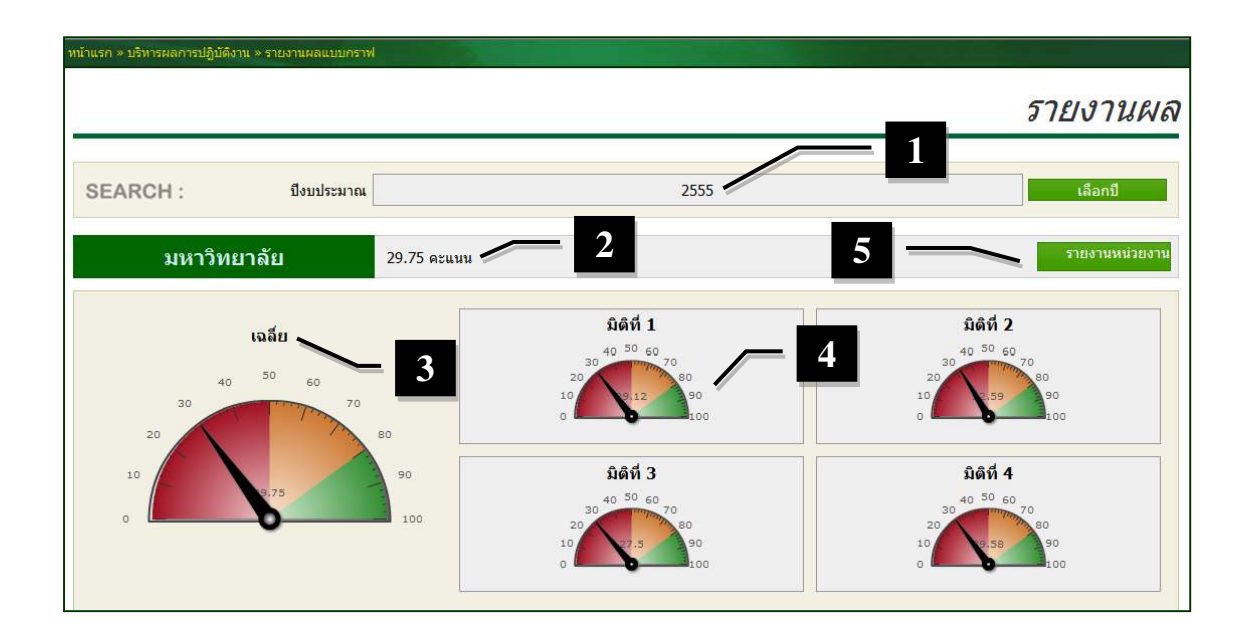

หลังจากเลือกปีงบประมาณแล้ว ในหน้าแรกจะเป็นภาพรวมความสำเร็จของ มหาวิทยาลัย ซึ่งหากเลือกปีงบประมาณปัจจุบัน ข้อมูลที่ปรากฏจะเป็นข้อมูลล่าสุด โดยจะมี ค่าเฉลี่ยความสำเร็จของการดำเนินการตามตัวชี้วัดในภาพรวม (หมายเลข 2)

การแสดงผลการดำเนินงานในรูปแบบกราฟ หรือเกจ์วัดประสิทธิภาพ จะแสดง ทั้งในภาพรวมของหน่วยงาน (หมายเลข 3) และแยกรายมิติ (หมายเลข 4) โดยสีต่างๆ ที่ระบุ ในเกจ์วัดประสิทธิภาพจะสะท้องถึงความสำเร็จ เช่น สีแดง หมายถึงผลการดำเนินงานยังอยู่ใน ระดับต่ำ ต้องเร่งขับเคลื่อน สีเหลืองหมายถึงผลการดำเนินงานสำเร็จระดับปานกลาง ส่วนสี เขียวหมายถึงผลการดำเนินงานอยู่ในระดับสูง เป็นต้น

นอกจากดูผลการดำเนินงานในภาพรวมในรูปแบบกราฟแล้ว ผู้ใช้งานยัง สามารถดูรายละเอียดผลการดำเนินงานในแต่ละตัวชี้วัดได้ โดยเลือกที่เมนู "รายงานหน่วยงาน" (หมายเลข 5) ซึ่งจะปรากฏหน้าต่างใหม่ดังนี้

|                                                                |                                                | รายง                      | านผลตามหน่วยงาน          |
|----------------------------------------------------------------|------------------------------------------------|---------------------------|--------------------------|
| SEARCH :                                                       | ปึงบประมาณ<br>หน่วยงาน                         | 2555<br>มหาวิทยาลัยแม่โจ้ | เลือกปี<br>เลือกหน่วยงาน |
| เอกสารอ้างอิงดำร์<br>ไม่มีข้อมูล<br>ข้อมูลคำรับรอง             | รับรอง                                         |                           |                          |
| มิติที่1 การเรียนก<br>มิติที่2 การวิจัย<br>มิติที่3 บริการวิชา | ารสอน<br>การและทำนุปารุงศิลปวัฒนธรรม<br>ฉัดการ |                           |                          |

้คู่มือการใช้งานระบบสารสนเทศเพื่อการบริหารผลการปฏิบัติงานของหน่วยงานภายใน (E-PERFORMANCE)

ในหน้ารายงานผลตามหน่วยงาน จะปรากฏชื่อหน่วยงาน ปีงบประมาณ และมิติ ต่าง ๆ ซึ่งผู้ใช้งานสามารถเลือกที่สัญลักษณ์ 🧰 ในแต่ละมิติ เพื่อเลือกดูรายละเอียดผลการ ดำเนินงานได้ดังต่อไปนี้

| ข้อมูลคำรับ  | 5D-0                                                                                                    |                                                                                                    |          |       |               |
|--------------|----------------------------------------------------------------------------------------------------|----------------------------------------------------------------------------------------------------|----------|-------|---------------|
| 🔲 มสต่า การ  | สียนการสอบ                                                                                                    |                                                                                                    |          |       |               |
|              | ด้วย์วัด                                                                                                    | หน่วยบับ                                                                                                    | เป้าหมาย | на    | % ความส่วเช็จ |
| 55-1-01      | ระดับความพึงหอโจของบักศึกษาต่อหลักสูดร                                                                                                    | 1960 U                                                                                                    | 3.51     |       |               |
| 55-1-02      | ร้อมสะของหลักดูลรที่ได่รับการรับรองมาตรฐานลาม TQF                                                                                                    | 12010                                                                                                    | 100.00   | 47.06 | 47.06         |
| 55-1-03      | ระดับความสำเร็จของการสำเนินงานสานสหกิจศึกษา                                                                                                    | ទទើប                                                                                                    | 3.00     |       |               |
| 55-1-04      | ร้อยสะความพิ.พอใจของบายจ่างต่อคุณสักษณะของปัณฑิตมหาวิทยาสัมแบโจ้                                                                                                | 10088                                                                                                    | 80.00    | 77.20 | 96.50         |
| 55-1-05      | บัณฑิตปริญญาสริทิโดวาบท่า หรือประกอบอาชีพอิสระกายใน 1 ปี                                                                                                    | 10010                                                                                                    | 80.00    | 75.29 | 94.11         |
| 55-1-06      | ผลงานของผู้สำเร็จการศึกษาระดับปริญญาโททที่ใดรับการศึกินท่าหรือเผยแหร่                                                                                           | 12010                                                                                                    | 70.00    |       |               |
| 55-1-07      | ร้อมสะของอาจารมีที่มีสำแหน่งทางวิชาการ                                                                                                    | 12088                                                                                                    | 40.00    | 28.81 | 72.03         |
| 55-1-08      | ร้อมสะของอาจารมีที่ได้รับเป็ญเป็น Visiting Professor/กรรมการ/ที่บริกษา/อื่นๆ ในต่างประเทศ                                                                       | 12010                                                                                                    | 3.00     |       |               |
| \$5-1-09     | ร้อยสะของอาจารย์ที่ได้รับรางวัดใบระดับชาติหรือบานาชาติ                                                                                                    | 12088                                                                                                    | 3.00     |       |               |
| 55-1-10      | ร้อยสะของอาจารย์ประจำที่มีคุณาลัย บริญญาเอก                                                                                                    | 12088                                                                                                    | 42.00    | 39.53 | 94.12         |
| 55-1-11      | taansaanningetteeddotteenis in is faangentaal to to leedninget booteenie tea<br>NDR                                                                             | 120100                                                                                                    | 10.00    |       |               |
| 55-1-12      | ร้อมสะของนักศึกษาระดับนัณฑิตศึกษายาวต่างชาติตอนักศึกษานัณฑิตศึกษาทั้งหมด                                                                                        | faces                                                                                                    | 2.00     |       |               |
| 55-1-13      | ระดับความสำเร็จคามขอดกลงความร่วมมือ MOU                                                                                                    | 12055                                                                                                    | 3.00     |       |               |
| 55-1-14      | ระดับความสำเร็จของแผนพัฒนามหาวิทยาสัมสูบานาขาติ                                                                                                    | ระดับ                                                                                                    | 4.00     |       |               |
| 55-1-15      | ผลการจัดอันดับสถาบันอุดบลึกษาของสถาบันจัดอันดับระดับนานาชาติ                                                                                                    | ວັນຕົນ                                                                                                    | 50.00    |       |               |
| 55-1-16      | ระบบและกลไกโบการจัดการสียบการสอบ                                                                                                    | ระดับ                                                                                                    | 7.00     |       |               |
| 55-1-17      | ร้อยสะความพึงพอโจคอสถาบันอุดบศึกษาของบักศึกษา                                                                                                    | 10055                                                                                                    | 80.00    | 79.40 | 99.25         |
| 55-1-18      | ระดับความพึงพอใจต่อการปฏิบัติงานที่แสดงจุดเป็นและจุดเด่น                                                                                                    | 1960 U                                                                                                    | 5.00     |       |               |
| 55-1-19      | ระดับความสำเร็จจากการจัดทำผังแบบทของมหาวิทยาสัย                                                                                                    | 1960 U                                                                                                    | 5.00     | 3.00  | 60.00         |
| 55-2-01      | ระบบและกลไกโบการส่งเสริมกิจกรรมปกลึกษา                                                                                                    | ระดับ                                                                                                    | 6.00     | 4.00  | 66.67         |
| 55-2-02      | ระดับความสำเร็จของแผนพัฒนานักศึกษาและศิษย์เก่า                                                                                                    | 1990                                                                                                    | 5.00     |       |               |
| 55-2-03      | ระดับความสำเร็จของการเสริมสร้างคุณธรรมจริยธรรมที่จัดให้กับนักศึกษา                                                                                              | 1960 U                                                                                                    | 5.00     | 2.00  | 40.00         |
| 55-2-04      | ระดับความสำเร็จของการสร้างเสริมสุขภาพร่างกายและจิตใจนักศึกษา                                                                                                    | ระดับ                                                                                                    | 5.00     |       |               |
| <b>—</b>     |                                                                                                    |                                                                                                    |          |       |               |
| - 18972 mm   | 140                                                                                                    |                                                                                                    |          |       |               |
| \$5-3-01     | ດາຍາດ<br>ການເທັດໃຫ້ເຮັດນີ້ໄດ້ມີການໃນຫຍັງພາລິມ ຄາມແກລະກຸລົ                                                                                                    | หม่วยบบ                                                                                                    | 14.00    | 1.00  | 7 14          |
| 55-3-02      | ร้างสุดสารายการและ การสาราย และการการการการการการการการการการการการการก                                                                                         | Rocas                                                                                                    | 10.00    | 57.14 | 100.00        |
| 55-3-03      | ระดับอาวามสำนักว่าสามันการ์อากที่วิธีของก KAP และ KP                                                                                                    | ອາສັນ                                                                                                    | 5.00     | 1.00  | 20.00         |
| 55-3-04      |                                                                                                    | Rocas                                                                                                    | 40.00    | 2.94  | 7.35          |
| 55-3-05      | และมามันการที่ได้รับการรับสวงคุณกาพ                                                                                                    | faces                                                                                                    | 25.00    | 1.00  | 4.00          |
| 55-3-06      | งานวิจัยหรืองานตร้างตรรดที่นำไปใช่ประโยชน์                                                                                                    | 12050                                                                                                    | 30.00    | 2.49  | 8.30          |
| 55.3.07      | ຮ້ວຍສະນາຄວາມວິຈັນທີ່ໃດຮັບກາຮວ່າເວັບ(Citation) ໃນ Refereed journal ທຣິວໃນຫຼານນ້ວນສະເຫັນ                                                                          | and the second second sec | 55.00    |       |               |
| 33-3-07      | ระดับนานายาดีต่ออาจารมีประจำและนักวิจัยประจำ<br>ถึงเป็นกัน เป็นเรื่องเรื่องเรื่องเรื่องเรื่องเรื่องเรื่องเรื่องเรื่องเรื่องเรื่องเรื่องเรื่องเรื่องเรื่องเรื่อง | 10000                                                                                                    | 33.00    |       |               |
| 55-3-08      | จานวนผลงานวจมหรองานตรางตรรคท เตรมการจดทระบบบตทรบตรหรออนุตทรบตรตออาจารม<br>ประจำและนักวิจัยประจำ                                                                 | ซิน                                                                                                    | 10.00    |       |               |
| 55-3-09      | ร้อมสะของผลงานวิชาการที่ได้รับการจดลืยสึกขึ้นสะ/หรือ ได้รับรองคุณภาพจากหน่วยงานที่เชื่อถือ                                                                      | faces                                                                                                    | 70.00    | 44.79 | 63.99         |
|              | 1.คลออาจารยบระจาและ/พรอบกรจยบระจา                                                                                                    |                                                                                                    |          |       |               |
| 55-3-10      | สวามพวพอเจของขาวจอสอบจอยสนบมุมสามๆ สามารรอบ                                                                                                    | 12088                                                                                                    | 5.00     | 4.00  | 50.00         |
| 55-3-11      | steller sinter and a source and the source and the                                                                                                    | 1000                                                                                                    | 5.00     | 5.00  | 100.00        |
| -            |                                                                                                    | 1040                                                                                                    | 3.00     | 3.00  | 100.00        |
| 🔲 อสที่3 ประ | าสวิชาการและทำบุบำรุงศิลปวัฒนธรรม                                                                                                    |                                                                                                    |          |       |               |
|              | ด้วยี่วัด                                                                                                    | หน่วยบับ                                                                                                    | เป้าหมาย | Na    | % ความสำเร็จ  |
| 55-4-01      | ระดับความสำเร็จในการให้บริการวิชาการ KAP และ KP                                                                                                    | 1990                                                                                                    | 4.00     | 1.00  | 25.00         |
| 55-4-02      | ระดับความสำเร็จของการบูรณาการผลงานบริการวิชาการภูเจ็บชภิจอื่นๆ ของมหาวิทยาลัย                                                                                   | ระดับ                                                                                                    | 5.00     |       |               |
| 55-4-03      | ระดับความสำเร็จในการดำเนินงานโครงการตามพระราชดำชิ                                                                                                    | 1990                                                                                                    | 5.00     | 1.00  | 20.00         |
| SS-S-01      | ระดับความสำเร็จในการคำเป็นการศูบบิวัฒนธรรมเกษตรและอัตติกษณ์แบโจ้                                                                                                | ระดับ                                                                                                    | 4.00     | 3.00  | 75.00         |
| 55-5-02      | สำนวนเครือข่ายหรือองศึการที่ให้ความร่วมมือต่านท่านุปารุงศึตป์วัฒนธรรม                                                                                           | шжа                                                                                                    | 3.00     | 3.00  | 100.00        |
| 55-5-03      | จำนวนนักลึกษาที่ใดขึ้นการมกข่อง รางวัล และประกาศเกียรคิดุณต่านดูณธรรม                                                                                           | ศน                                                                                                    | 5.00     |       |               |
| 55-5-04      | ระดับความสำเร็จในการพัฒนามหาวิทยาดับสู่การเป็นมหาวิทยาดับ Eco-University                                                                                        | ระดับ                                                                                                    | 5.00     |       |               |
| 55-5-05      | ความพึงพอโจของชุมชนท่องกันค่อมทนาทของมหาวิทยาลังในการอนุรักษ์ทรัพยากระรรมชาติและ<br>สี่งมวรร้อง                                                                 | 12055                                                                                                    | 80.00    |       |               |
| -            |                                                                                                    |                                                                                                    |          |       |               |
| 📒 อสต์4 การ  | ปริหารจัดการ                                                                                                    |                                                                                                    |          |       |               |
|              | ດ້ວຍີ່ວັດ                                                                                                    | หป่วยปับ                                                                                                    | เป้าหมาย | на    | % ความสาเร็จ  |
| 55-6-01      | ระดับความสำเร็จของแผนพัฒนาบุคลากร                                                                                                    | ระดับ                                                                                                    | 5.00     | 2.00  | 40.00         |
| 55-6-02      | ระสมความศาสรชองการพัฒนาระบบฐานช่อมูล (MIS g DSS)                                                                                                    | ระดับ                                                                                                    | 5.00     | 2.00  | 40.00         |
| 55-6-03      | ระดับความสำเร็จของการพัฒนาระบบสารสนุเทศเพื่อการบริหารและการศัคลินใจ                                                                                             | ารดับ                                                                                                    | 5.00     | 3.00  | 60.00         |
| 55-6-04      | การบฏิบติดามันทางทหาน้าที่ของตกาสถาบัน                                                                                                    | 1000                                                                                                    | 3.51     |       |               |

คู่มือการใช้งานระบบสารสนเทศเพื่อการบริหารผลการปฏิบัติงานของหน่วยงานภายใน (E-PERFORMANCE)

ในรายละเอียดผลการดำเนินงานของมหาวิทยาลัยในแต่ละมิติ จะปรากฏข้อมูล ตัวชี้วัดทุกตัวที่อยู่ในแผนปฏิบัติราชการประจำปี โดยแยกเป็นรายมิติ พร้อมทั้งชื่อตัวชี้วัด หน่วย นับ ค่าเป้าหมาย ผลการดำเนินงาน และระดับความสำเร็จตามเป้าหมาย ซึ่งผลการดำเนินงาน จะปรากฏเฉพาะตัวชี้วัดที่มีการบันทึกผล และผ่านการตรวจรับรองแล้วเท่านั้น

นอกจากนี้ผู้ใช้งานยังสามารถเลือกดูรายละเอียดของแต่ละตัวชี้วัดได้ โดยคลิกที่ ชื่อตัวชี้วัด หลังจากนั้นจะปรากฏข้อมูลรายละเอียดตัวชี้วัด ดังนี้

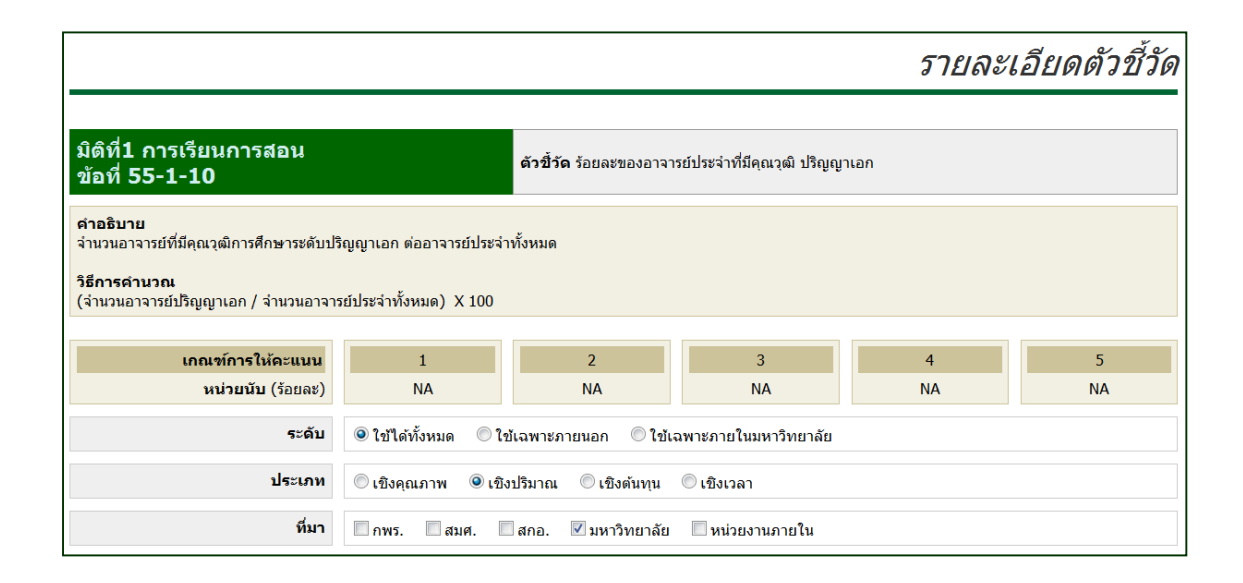

#### 5.2 รายงานผลการดำเนินงานของหน่วยงาน

นอกจากรายงานผลการดำเนินงานในภาพรวมของมหาวิทยาลัยแล้ว ผู้ใช้งาน ทั่วไปยังสามารถดูรายงานผลการดำเนินงานของหน่วยงานภายในทุกหน่วยงานที่มีการลงนามคำ รับรองการปฏิบัติราชการได้ โดยในหน้ารายงานผล เมื่อเลื่อนลงมาด้านล่าง จะปรากฏรายชื่อ หน่วยงานภายในที่มีการจัดทำคำรับรองการปฏิบัติราชการ พร้อมทั้งระดับความสำเร็จในการ ดำเนินงานในภาพรวมของแต่ละหน่วยงานดังต่อไปนี้

|                                                | สำนักงานอธิการบดี  |
|------------------------------------------------|--------------------|
| 📕 🚍 🎿 สำนักงานอธิการบดี                        | <b>42.87</b> คะแนน |
|                                                | คณะ                |
| 📕 🗐 🎿 ผลิตกรรมการเกษตร                         | <b>30.36</b> คะแนน |
| 📕 🧮 🔟 บริหารธุรกิจ                             | 30.24 คะแนน        |
| 💻 🧰 🎿 วิทยาศาสตร์                              | 41.41 ดะแนน        |
| 📕 🧮 🎜 วิศวกรรมและอุตสาหกรรมเกษตร               | 42.39 ดะแนน        |
| 💻 🧮 🛋 พัฒนาการท่องเที่ยว                       | 35.10 คะแนน        |
| 📕 🧮 🛋 ติลปศาสตร์                               | <b>33.22</b> ดะแนน |
| 📕 🧰 📲 เศรษฐศาสตร์                              | <b>58.22</b> ดะแนน |
| 💻 🧰 🎿 สัตวศาสตร์และเทคโนโลยี                   | 40.70 ดะแนน        |
| 📕 🧰 🛋 เทคโนโลยีการประมงและทรัพยากรทางน้ำ       | 39.45 ดะแนน        |
| 📕 🧰 🛋 สารสนเทศและการสื่อสาร                    | 43.60 ดะแนน        |
| 📕 🧮 🛋 สถาปัตยกรรมศาสตร์และการออกแบบสิ่งแวดล้อม | 52.60 ดะแนน        |
|                                                | วิทยาลัย           |
| 📕 🧮 วิทยาลัยบริหารศาสตร์                       | 29.87 ดะแนน        |
|                                                | วิทยาเขต           |
| 📕 🚍 🎿 มหาวิทยาลัยแมโจ้-แพร่ เลลิมพระเกียรติ    | 31.46 คะแนน        |
| 📕 🧰 🎿 มหาวิทยาลัยแมโจ้-ชุมพร                   | 29.42 คะแนน        |
| 📕 🧰 🎿 มหาวิทยาลัยแมโจ้                         | 29.75 คะแนน        |

ในการรายงานงานผลจะแยกตามกลุ่มประเภทหน่วยงาน ได้แก่ สำนักงาน อธิการบดี คณะต่างๆ วิทยาเขต วิทยาลัย และสำนักอื่นๆ ซึ่งคะแนนผลการดำเนินงานที่ ปรากฏจะเป็นผลการดำเนินงานล่าสุดในวันที่เข้าดูข้อมูล

นอกจากข้อมูลในรูปแบบสรุปตัวเลขผลการดำเนินงานในภาพรวมแล้ว ผู้ใช้งาน ยังสามารถเลือกดูข้อมูลของทุกหน่วยงานในรูปแบบเกจ์วัดประสิทธิภาพได้ โดยเลือกที่ สัญลักษณ์ 🛋 หน้าชื่อของทุกหน่วยงาน หลังจากนั้นจะปรากฏข้อมูลประสิทธิภาพการ ดำเนินงานของหน่วยงานที่เลือกทั้งในภาพรวม และจำแนกเป็นรายมิติ ซึ่งผู้ใช้งานสามารถเลือก ดูกี่หน่วยงานก็ได้ภายในหน้าต่างเดียวกัน

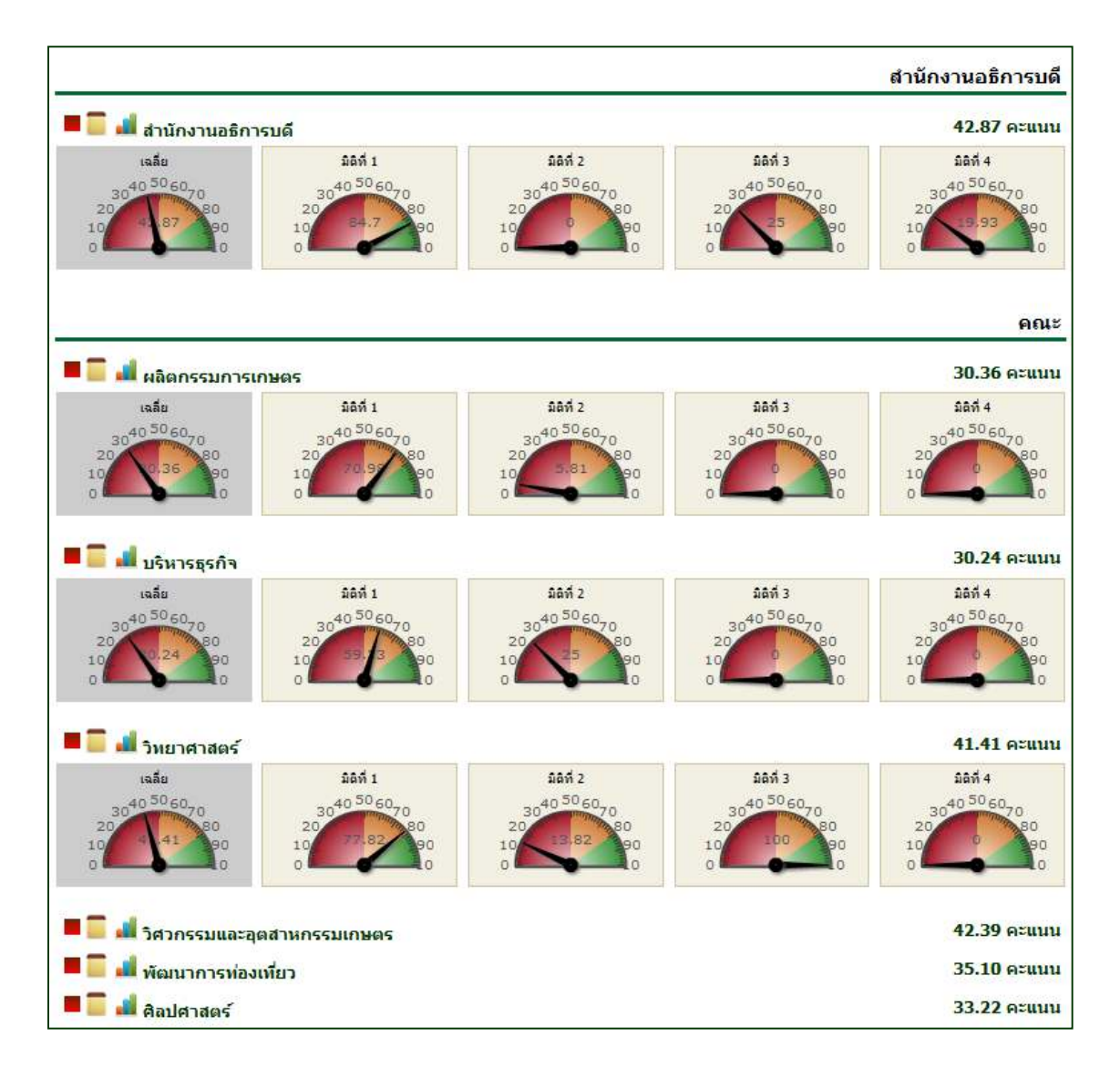

การแสดงผลในรูปแบบเกจ์วัดประสิทธิภาพเช่นนี้ จะสามารถเปรียบเทียบให้เห็น ถึงประสิทธิภาพในการดำเนินงานของแต่ละหน่วยงาน โดยอาจเปรียบเทียบเป็นรายมิติ หรือจะ เปรียบเทียบระหว่างหน่วยงานก็ได้

นอกจากนี้ ผู้ใช้งานยังสามารถดูรายละเอียดผลการดำเนินงานของแต่ละ หน่วยงานได้ โดยเลือกที่สัญลักษณ์ 🧰 หน้าชื่อหน่วยงานที่ต้องการดูรายละเอียด โดยจะ ปรากฏหน้าต่างใหม่ ดังนี้

| รายงานผลตามหน่ว                                   |                                 |                            |                          |  |  |
|---------------------------------------------------|---------------------------------|----------------------------|--------------------------|--|--|
| SEARCH :                                          | ปึงบประมาณ<br>หน่วยงาน          | 2555<br>ผลิตกรรมการเกษตร   | เลือกปี<br>เลือกหน่วยงาน |  |  |
| เอกสารอ้างอิงคำ                                   | ารับรอง                         |                            |                          |  |  |
| คารบรองการบฏบตร เข <sub>้</sub><br>ข้อมูลคำรับรอง | าาร บระจาบงบบระม แน พ.ศ.2555 (ค | นชผลตกรรมการเกษตร <i>)</i> |                          |  |  |
| 📒 มิติที่1 การเรียนก                              | ารสอน                           |                            |                          |  |  |
| 📒 มิติที่2 การวิจัย                               |                                 |                            |                          |  |  |
| 📒 มิติที่3 บริการวิชา                             | าการและทำนุบำรุงศิลปวัฒนธรรม    |                            |                          |  |  |
| 📒 มิติที่4 การบริหาร                              | <b>เจ้</b> ดการ                 |                            |                          |  |  |

### ในหน้าต่างรายงานตามหน่วยงาน จะปรากฏข้อมูลหน่วยงานที่เลือก โดย สามารถดูรายละเอียดผลการดำเนินงานในแต่ละมิติได้เช่นเดียวกับระดับมหาวิทยาลัย

|            | ตัวชี้วัด                                                                                                    | หน่วยนับ | เป้าหมาย | ผล    | % ความสำเร็จ |
|------------|----------------------------------------------------------------------------------------------------|----------|----------|-------|--------------|
| 55-1-01    | ระดับความพึงพอใจของนักศึกษาต่อหลักสูตร                                                                            | ระดับ    | 3.50     |       |              |
| 55-1-02-   | ร้อยละของหลักสูตรที่ได้รับการรับทราบโดย สกอ.                                                                      | ร้อยละ   | 80.00    | 46.67 | 58.34        |
| 55-1-04    | ร้อยละความพึงพอใจของนายจ้างต่อคุณลักษณะของบัณฑิตมหาวิทยาลัยแม่โจ้                                                 | ร้อยละ   | 83.00    | 79.20 | 95.42        |
| 55-1-05    | บัณฑิตปริญญาตรีที่ได้งานทำ หรือประกอบอาชีพอิสระภายใน 1 ปี                                                         | ร้อยละ   | 82.50    | 72.29 | 87.62        |
| 55-1-06    | ผลงานของผู้ส่ำเร็จการศึกษาระดับปริญญาโทที่ได้รับการตีพิมพ์หรือเผยแพร่                                             | ร้อยละ   | 25.00    | 32.05 | 100.00       |
| 55-1-07    | ร้อยละของอาจารย์ที่มีดำแหน่งทางวิชาการ                                                                            | ร้อยละ   | 50.00    | 49.21 | 98.42        |
| 55-1-10    | ร้อยละของอาจารย์ประจำที่มีคุณวุฒิ ปริญญาเอก                                                                       | ร้อยละ   | 70.00    | 73.02 | 100.00       |
| 55-1-17    | ร้อยละความพึงพอใจต่อสถาบันอุดมศึกษาของนักศึกษา                                                                    | ร้อยละ   | 80.00    | 79.20 | 99.00        |
| 55-2-01    | ระบบและกลไกในการส่งเสริมกิจกรรมนักศึกษา                                                                           | ระดับ    | 6.00     |       |              |
| 📒 มิติที่2 | การวิจัย                                                                                                    |          |          |       |              |
|            | ตัวชี้วัด                                                                                                    | หน่วยนับ | เป้าหมาย | ผล    | % ความสำเร็จ |
| 55-3-04    | งานวิจัยหรืองานสร้างสรรค์ที่ใด้รับการดีพิมพ์หรือเผยแพร่                                                           | ร้อยละ   | 20.00    | 4.84  | 24.20        |
| 55-3-05    | ผลงานวิชาการที่ได้รับการรับรองคุณภาพ                                                                              | ร้อยละ   | 10.00    |       |              |
| 55-3-06    | งานวิจัยหรืองานสร้างสรรค์ที่นำไปใช้ประโยชน์                                                                       | ร้อยละ   | 100.00   | 4.84  | 4.84         |
| 55-3-08    | จำนวนผลงานวิจัยหรืองานสร้างสรรค์ที่ได้รับการจดทะเบียนสิทธิบัตรหรืออนุสิทธิ<br>บัตรต่ออาจารย์ประจำและนักวิจัยประจำ | ขึ้น     | 3.00     |       |              |
|            | ร้อยละของผลงานวิชาการที่ได้รับการจดลิขสิทธิ์และ/หรือ ได้รับรองคุณภาพจาก                                           | ร้อยอะ   | 100.00   |       |              |